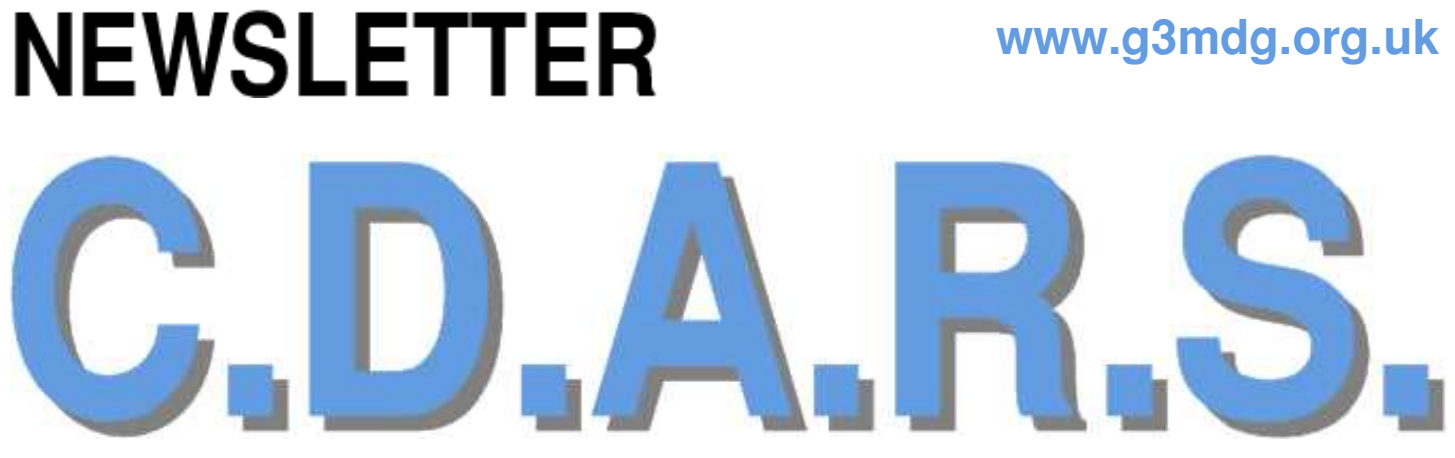

**FEBRUARY 2023** 

CHESHAM & DISTRICT AMATEUR RADIO SOCIETY MONTHLY NEWSLETTER

### Welcome to the new edition of our monthly newsletter

We meet the 2<sup>nd</sup> and 4<sup>th</sup> Wednesdays of the month at the Ashley Green Village Hall, Ashley Green, HP5 3PP

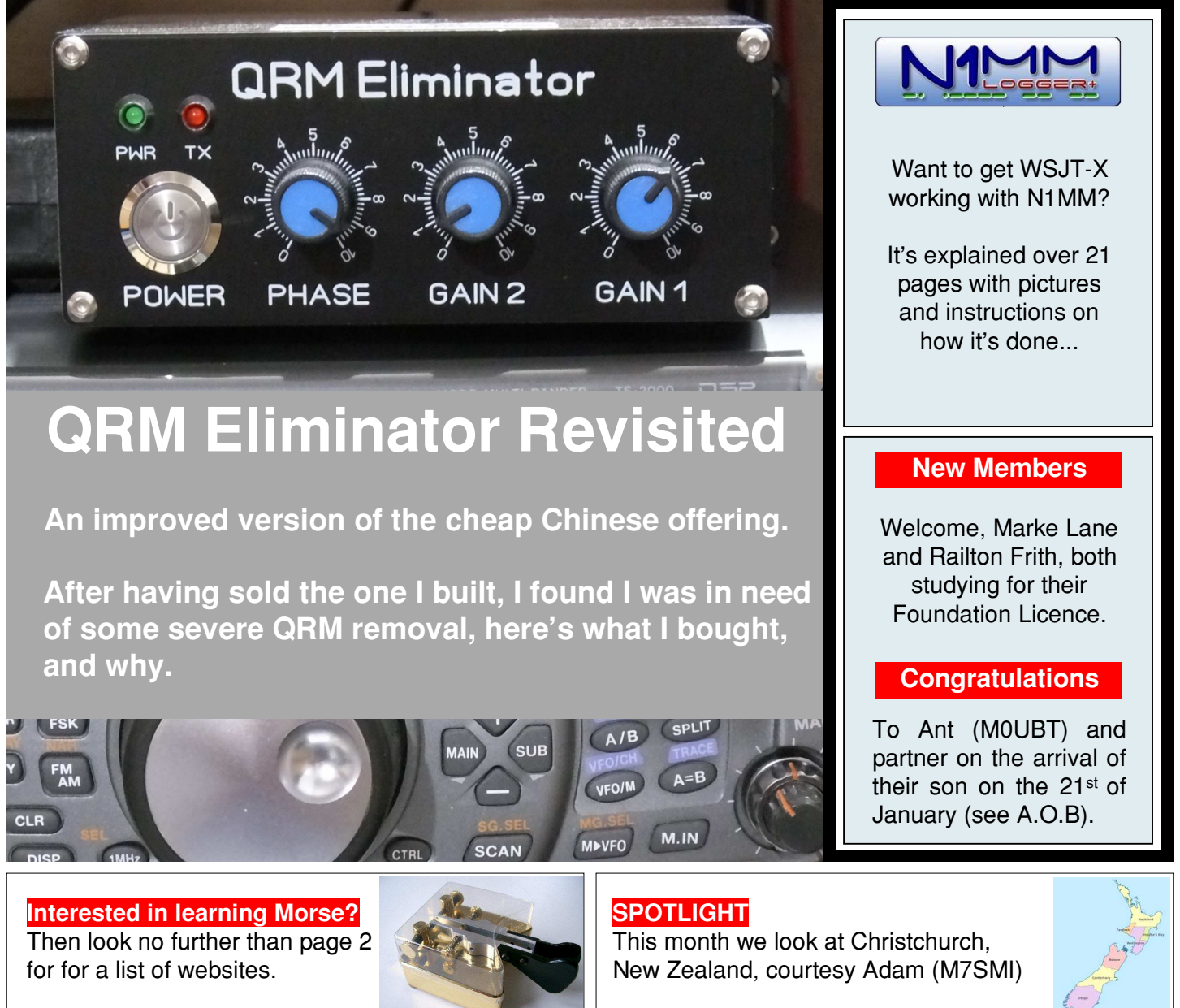

Want to write something for the newsletter? Then you can contact me on bryanpage1@btinternet.com

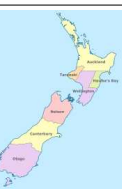

If you have anything for sale, why not drop me an email and I'll put it in the 'For sale' page.

### **Morse links**

If you're interested in Morse code, here are a few useful links:

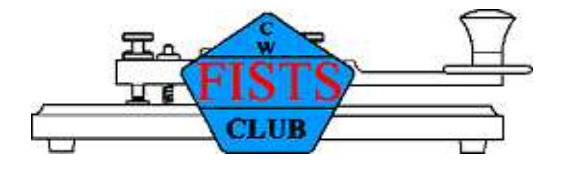

### **FISTS CW Club**

Promoting Morse Code for 36 years 1987-2023

https://fists.co.uk

| Wikihow             | How to learn Morse Code                              |
|---------------------|------------------------------------------------------|
|                     | https://www.wikihow.com/Learn-Morse-Code             |
| The Ham Whisperer   | Morse Code Course                                    |
|                     | http://www.hamwhisperer.com/p/morse-code-course.html |
| LEARN MORSE CODE    | LEARN MORSE CODE in one minute !                     |
|                     | http://www.learnmorsecode.com/                       |
| Welcome to LCWO.net | Learn Morse Code (CW) Online!                        |
|                     | https://lcwo.net/                                    |
| WISCONSIN A CAL     | Tools for learning Morse Code                        |
| • Amateur Radio •   | https://www.aa9pw.com/morsecode/                     |
|                     |                                                      |

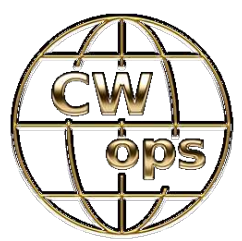

Celebrating the unique art form of Morse Code

https://cwops.org/

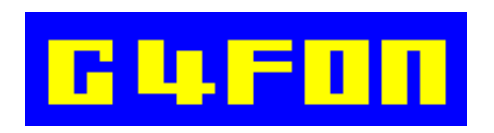

Morse Code by Ray Burlingame-Goff (SK - 29<sup>th</sup> July 2021)

http://www.g4fon.net/

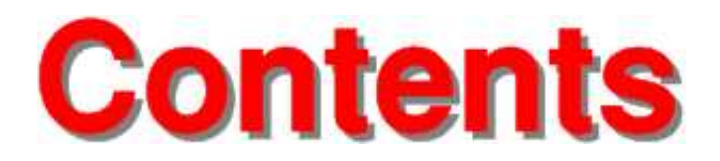

# February 2023

### Regulars Welcome **Chairmans Ramble** This month Malcolm (G3ZNU) steps up to the plate. **CW Corner** The history of the telegraph and Morse code. Spotlight This month we have one of Adam's (M7SMI) QSO's from New Zealand. **Contest Corner** For HF/VHF contests this month and in March. For Sale So far just the remainder of my books from last month, feel free to advertise by sending me your item description, price and picture (if available). **Any Other Business** Is Ant (MOUBT) going for family membership? Reviews **QRM Eliminator revisited** After having sold the one I built, I found I was in need of another one! Features

7 **Operating WW Digi with N1MM+** After finding out how to get the FLDigi waterfall working with N1MM+ last month, I decided to look for other articles relating to N1MM+, WSJT -X is what I found.

Chairman - Dave Keston (G8FMC) - Guy Plunkett (M0GUY)

- Roger Fellows (M7RMF)

Secretary - Malcolm Appleby (G3ZNU) - James Stevens (M0JCQ)

Matt Whitchurch (M1DTG) Treasurer -

Peter Holliday (2E0PTH)

All the above are members of the committee and can be contacted on cdars-committee@googlegroups.com Editor - Bryan Page (M0IHY)

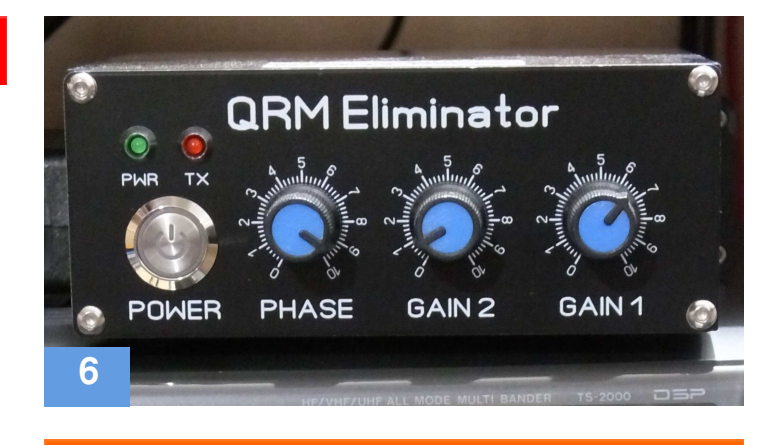

#### Other

4

5

28

30

31

32

33

6

#### **Morse Links**

Useful links if you want to learn Morse code.

2

## Welcome

f things don't change, they stay the same, so I thought it was time to make the newsletter a little different, I hope you like the changes. I've borrowed some of the styling from Practical Wireless (yes, the front page looks like Practical Wireless!) and a little from RadCom.

Our club meeting of the 11<sup>th</sup> of January saw 2 new members joining in, Marke Lane and

Railton Frith, both studying for the Foundation licence, welcome.

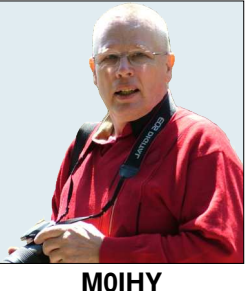

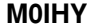

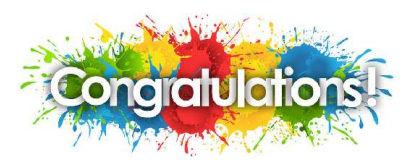

Congratulations to Marke Lane, he's passed his Foundation exam and has the callsign of M7EFR, he's waiting on a Watt meter and an A.T.U. before getting on air, hopefully it won't be too long.

With the weather conditions being totally 'non-seasonal', it's difficult to know what to set up as a project, do we stay indoors, or do we go outside?

I'm sorting out Morse code at my QTH and have been successful in erecting a 6m halo 9m a.g.l. on the back of the house, now it's a case of testing it.

The 'Editors Muse' is now incorporated into this 'Welcome' page, it makes more sense to do it that way rather than have it on separate pages.

You'll also notice Amateur Radio related pages that are not directly related to the club, it's just a pointer if you're interested in the subject, for example, if you want to know about Morse code training, page 2 is a good start, personally, I've just started using G4FON and although he is now a Silent Key, his software looks good, why not give it a try? If there's anything you'd like to see in the newsletter please let me know.

While the first meeting of the month is informal the object of this meeting was to get Roger (M7RMF) up to speed with N1MM+ using the FLDigi waterfall for the RTTY and PSK63 datamodes contest on the 15<sup>th</sup> of January, this was done with 2 transceivers about 6 feet apart, a dummy load on each and coupling between the dummy loads, a weird setup, but strangely, it worked, Heath Robinson, you have competition!!

Just to remind you all (for the benefit of Marke and Railton), we meet in person on the 2<sup>nd</sup> and 4<sup>th</sup> Wednesdays of the month and have a net on the 1<sup>st</sup>, 3<sup>rd</sup> and 5<sup>th</sup> (if there is one) Wednesday of the month at 20:00.

A quick explanation of what I use to create the newsletter, and more importantly why.

The operating system (OS) is Risc OS 5.29 (my favourite 'go-to' OS), the desktop publisher is Ovation Pro (it's also available for free for Windows), printer driver is Postscript 3 and finally the PDF is created by !PrintPDF.

The OS is nothing like Windows, not as accomplished as Windows but is very user friendly.

Using Risc OS to create a PDF file generates a much smaller file than the Windows equivalent, which makes it ideal for emailing out.

#### **Bryan M0IHY**

## **Chairmans Ramble**

Dave (G8FMC) is the new chairman, however, to lead him into the role Malcolm (G3ZNU) is writing this months ramble.

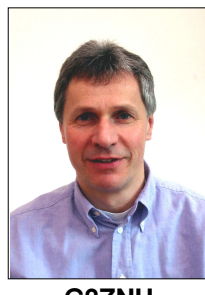

**G3ZNU** 

At our AGM this year we elected a new Chairman – thanks to Dave G8FMC for taking on this role, I know the expanded committee will continue to work as a team to support you.

The first task for the new committee is to set a programme of meetings for the coming year – or as much of it as we can manage in one go. We want to have one full meeting a month, either a formal talk or a workshop, of interest to many members. There are so many aspects of the hobby and it would be great to organise meetings with as wide an appeal as we can. So do please have a think about what you'd like to learn more about and circulate those thoughts on the email group. And if you have a skill or knowledge that you think others would be interested in hearing about, let us know.

Looking forward this year we're planning to be active for the Mills on the Air weekend (13 / 14 May), VHF Field Day (1 / 2 July) and SSB Field Day (2 / 3 September). We're also hoping to be active for the Ashley Green Village Fair (3 June) after dipping our toe in the water last year. One of our members has also offered his QTH to hold a "Day in a Field" – an opportunity to experiment with antennas with no pressure from an impending contest! So plenty to get involved with, let's hope for a good year.

#### Malcolm G3ZNU

Ed: Thanks for stepping in Malcolm, it gives Dave a whole month to get something together for the next edition of the newsletter.

## **QRM Eliminator revisited**

Having successfully built one of the Chinese QRM Eliminators I sold it to Chris (M0IEA), little did I know that I'd need another one!

After discovering the QRM from my neighbours LED fish tank lights and building a filter to remove the QRM, I noted 160m was virtually clean after applying the filter, 80m was a little better, although I still have S9 noise, but worst hit are 40m and 20m for which the filter really doesn't do much, if anything at all, with a QRM Eliminator I am able to reduce the noise a 'little', which is better than nothing, time to look at what's available...

Checking the Internet out I found a unit sold by Brian Price (GW4DVB), its price was £60 Inc P&P and it was posted 'same day', payment was via PayPal (Friends and Family). The price of £60 Inc P&P is by far cheaper than most on eBay, it comes with a small telescopic antenna, power lead, PTT phono lead, instruction manual, and adaptors (I received 2 packs of 3 PL259 to SMA connectors), I also received 2 QSO cards.

Although most modern rigs have a dedicated PTT (RCA - phono) socket on the back, depending on the transceiver you are connecting to you may require a bespoke PTT lead. For rigs without a dedicated PTT socket on the back, these are available for around £15 from eBay, this I purchased with a phono on one end and the appropriate plug for my rig on the other (check which lead you need for your rig).

Brian ends up by saying "The units that I sell are UK stock - so no long delivery delays or extra customs to pay", something that I took into account.

You also get an A4 sheet with instructions on how to get the best out of your QRM Eliminator, all professionally printed. It was packed extremely well.

After having had poor results with Chinese purchases in general I found it refreshing to purchase a unit that worked out of the box, it had been assembled and tested, and if anything was wrong I could contact the UK seller. Does it work? *Yes*, it does.

If you're interested, go to his website at: https://www.g4dvb.co.uk/x-phase

## **QRM Eliminator X-Phase - New II**

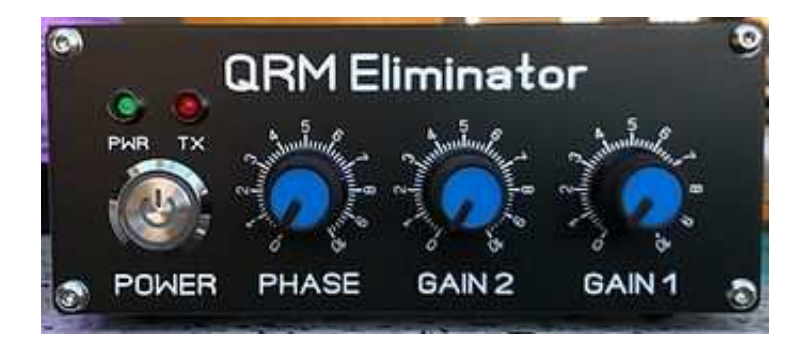

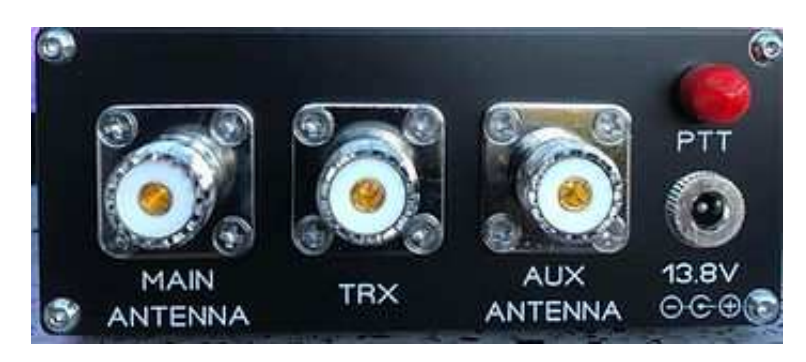

#### **Bryan M0IHY**

# Operating WW Digi with N1MM+

#### Credit: Don Hill, AA5AU

(NOTE: this tutorial can also be used for the FT Roundup and ARRL RTTY Roundup by selecting ARRLRTTY as the "Log Type" in Step 2. The rules for the FT Roundup are basically the same as the ARRL RTTY Roundup. In WSJT-X, you will need to setup the contest mode as shown here.)

- Resources
- Requirements
- · Things to Know Before You Start
- Configuring N1MM+
- Starting "WSJT-X ForEW1" For The First Time
- Setting Up "WSJT-X ForEW1" From Scratch
- Copy Settings from Everyday WSJT-X
- Putting "WSJT-X ForEW1" in Contest Mode

#### Resources

Official instructions for using the WSJT Decode List with N1MM+ (read that document before following the instructions here) are located at https://n1mmwp.hamdocs.com/manual-windows/wsjt-x-decode-list-window/. In addition, more information can be found in the file "N1MMWSJTInstructions.pdf"located on the Additional Support Files page at https://n1mmwp.hamdocs.com/downloads/additional-support-files/#elf\_I1\_Lw. (N1MMWSJTInstructions.pdf was written for an earlier version of N1MM+ but still gives valuable information.)

#### Requirements

You should have the latest versions of N1MM+ and WSJT-X installed on your PC.

You must have a radio connected and configured in N1MM+.

You must know the path to the location of WSJT-X on your hard drive.

Some basic knowledge of N1MM+ and WSJT-X is necessary. You should be able to use both programs independently before trying to link them together.

#### Things to Know Before You Start

Know that when you interface N1MM+ to WSJT-X, a new instance of WSJT-X is created that is completely separate from your working "everyday" copy.

This new instance of WSJT-X is called "WSJT-X – ForEW1" and comes with all settings defaulted. To save the pain of re-configuring the new instance of WSJT-X, it's possible to copy all the settings of your "working instance" to the new instance. Instructions on how to do that are included in the Copy Settings from Everyday WSJT-X section.

"WSJT-X – ForEW1" uses the setting "DXLab Suite Commander" to interface Radio Control from N1MM+. This is only a setting and Commander DOES NOT need to be installed on your PC. If you normally use Commander for WSJT-X, the Commander program should not be running when using "WSJT-X – ForEW1" and N1MM+ together.

#### Configuring N1MM+

1. Start N1MM+. From the File menu, select "New Log in Database:"

| New Log in Database: 2019.s3db        |   |
|---------------------------------------|---|
| Open Log in Database: 2019.s3db       |   |
| New Database                          |   |
| Open Database                         |   |
| Convert N1MM Database to N1MM+        |   |
| Copy This Contest to Another Database |   |
| Generate Cabrillo File                |   |
| Import                                | * |
| Export                                | * |

2. Select WWDIGI as the Log Type. Fill in the all the other information. You can leave the Start Date as is. Remember that N1MM+ defaults Power to HIGH. If you are entering the contest as Low Power or QRP, be sure to change it. When finished, click OK.

| og Turne   | MANDICI        | 10.597             | a f                                            |                             |
|------------|----------------|--------------------|------------------------------------------------|-----------------------------|
| og type    | WWWDIGI        |                    | × ]                                            |                             |
| start Date | 2019-08-03     | 12:00:00           |                                                |                             |
|            | Use Up/Down o  | cursor keys to see | long description above.                        |                             |
|            |                |                    |                                                |                             |
|            |                |                    |                                                |                             |
| ntest As   | sociated Files |                    |                                                |                             |
| Cate       | 000            | Show Setup         | Show Rules                                     |                             |
| One        | gory           |                    |                                                | State for Log Type QSOPARTY |
| Ope        | Pard All       | -UF-ASSISTED       | ote - the program does                         |                             |
|            | band ALL       |                    | ot validate categories.                        |                             |
| PC         | ower HIGH      | ✓ Ci<br>fo         | heck the contest rules<br>or valid categories. |                             |
|            | Mode DIGITAL   | . ~                |                                                |                             |
| Ov         | erlay N/A      |                    | ~                                              |                             |
|            |                |                    |                                                |                             |
|            |                |                    |                                                |                             |
|            |                |                    |                                                |                             |
| Sent Exch  | ange EL49      |                    | Omit RST. E.g. CQWW: 0                         | 05 SS: A 56 EMA             |
| Opera      | ators AA5AU    | 6                  |                                                | Update Ops from Log         |
| Soa        | obox           |                    |                                                |                             |
| Jua        | PDOX           |                    |                                                |                             |

3. From the Config menu, select "Configure Ports, Mode Control, Audio, Other..." (This is also referred to as the Configurer.

| ile Edit | View Tools  | Config   | Configure Ports, Mode Control, Audio, Other          |        |         |    |
|----------|-------------|----------|------------------------------------------------------|--------|---------|----|
|          |             |          | Change Your Station Data                             |        |         |    |
| GITAL    |             |          | Use Logger+ Audio                                    |        |         |    |
| 160      |             |          | Manage translations                                  |        |         |    |
| 80       | O Bu        | n () S8P | Enter Sends Message (ESM mode) Ctrl+1                | vt     |         |    |
| 40       |             |          | Spot All S&P QSO's                                   |        |         |    |
| 20       | F1 S&P CQ   | E.       | QSYing Wipes the Call & Spots QSO in Bandmap (S&P)   |        | F6 AA5A | U. |
| 15       | F7 Rpt Exch | F        | Grab Focus From Other Apps When Radio is Tuned       |        | F12 Wip | e  |
| 10       | Esc: Sto    | p _      | Do Not Automatically Switch to Run on CQ Frequency   | pot It | QF      | λZ |
|          | Heading app | ears t   | Show Non-Workable Spots and Dupes in Bandmap         |        |         |    |
|          | C 11 1      |          | Reset RX Freq to TX when QSO is Logged (Run & Split) |        |         |    |

4. Go to the WSJT/JTDX Setup tab screen of Configurer and enable "Radio #1 Settings" with the IP Address 127.0.0.1 and UDP port 2237 as shown. Also enable "Auto Load the WSJT Decode List window when WSJT-X/JTDX Loads". In the "Path to WSJT/JTDX", click on the Select button to navigate to the location of WSJT-X (wsjtx.exe).

The default location for the WSJT-X program is C:\WSJT\wsjtx\bin\. However, since WSJT-X can be installed anywhere, you must navigate to the folder where you installed it.

| Configure            | r                    |                              |                                                                                                    |                             |                                           |                                  |                      |                                |       |
|----------------------|----------------------|------------------------------|----------------------------------------------------------------------------------------------------|-----------------------------|-------------------------------------------|----------------------------------|----------------------|--------------------------------|-------|
| IModes               | Other                | Winkey                       | Mode Control                                                                                                    | Antennas                    | Score Reporting                           | Broadcast Data                   | a Audio              | WSJT/JTDX                      | Setup |
|                      | N1M                  | M+ Lo                        | ader needs                                                                                                    | to be rest                  | tarted for chan                           | ies made be                      | low to               | take effect.                   |       |
| WS IT.Y              | and ITI              |                              | ettinas                                                                                                    |                             |                                           | 8                                |                      |                                |       |
| WSJ                  | T and J              | TDX UDP                      | connection                                                                                                    | settings. IP                | Address and por                           | t must match                     | each pro             | ograms                         |       |
| Loge                 | ings. Th<br>ging fro | n other                      | s UDP messa<br>programs c                                                                                       | age commu<br>an also take   | inications to take<br>e place, usually de | place, usually<br>one on port 23 | done or<br>33. (Radi | o #1 Default:                  |       |
|                      |                      | Radio                        | #1 Settings                                                                                                    |                             |                                           | Radio #                          | 2 Setting            | gs                             |       |
| E                    | nable                | IP A                         | ddress                                                                                                    | UDP Port                    | Enab                                      | le IP Ada                        | ireaa                | UDP Port                       |       |
|                      | Enable               | 12                           | 7.0.0.1                                                                                                    | 2237                        | Ena                                       | ble 127.0                        | .0.1                 | 2239                           |       |
| Sets t<br>purpo      | the IP A<br>oses. Th | ddress<br>ddress<br>ie Defau | ngs<br>and port that<br>It port for JT                                                                          | an external<br>DX is 52001. | l program can co<br>. (Radio #1 Default   | nnect to N1MM<br>: 52001 - Radio | + via TC<br>#2 Defau | P Port for log(<br>ult: 52006) | pino  |
| F                    | nable                | IP Ad                        | dress                                                                                                    | TCP Port                    | Enab                                      | le IP Addre                      | serunfia             | TCP Port                       |       |
|                      | Enable               | 12                           | 7.0.0.1                                                                                                    | 52001                       | Ena                                       | ble 127.0                        | .0.1                 | 52006                          |       |
| Path to V<br>WSJT/JT | WSJT/JT<br>FDX Patl  | TDX<br>h Used f              | or \$01V,\$02                                                                                                   | / mode and                  | 1 Radio1 in SO2R                          |                                  | Comm                 | nand Line Para                 | ams   |
| Not Set              |                      |                              |                                                                                                    |                             | Se                                        | Not                              | Set                  |                                |       |
|                      |                      |                              | the second second second second second second second second second second second second second second second se |                             |                                           | COMO:                            | Carrow               | and Line Dere                  | ma    |
| WSJT/J               | TDX Pat              | h Used f                     | or SO2R Radi                                                                                                    | 02                          |                                           |                                  | Comm                 | and Line Para                  | uus   |

| Dortin #1 2 Samble |                                                                       | Loads.                                           |  |
|--------------------|-----------------------------------------------------------------------|--------------------------------------------------|--|
|                    | Radio #2 Enable                                                       |                                                  |  |
|                    | <u> </u>                                                              |                                                  |  |
|                    |                                                                       |                                                  |  |
|                    |                                                                       |                                                  |  |
| N1MM+ als          | o uses TCD ports for Radio Commu                                      | nications with WS IT X/ITDX                      |  |
| N1MM+ als          | o uses TCP ports for Radio Commu<br>(Radio #1 Default:52002 - Radio # | nications with WSJT-X/JTDX.<br>2 Default: 52004) |  |
| N1MM+ als          | o uses TCP ports for Radio Commu<br>(Radio #1 Default:52002 - Radio # | nications with WSJT-X/JTDX.<br>2 Default: 52004) |  |
| N1MM+ ais          | o uses TCP ports for Radio Commu                                      | nications with WSJT-X/JTDX.                      |  |

When you have navigated to the correct location of wsjtx.exe, select it and click Open or simply double-click wsjtx.exe to populate the path in WSJT/JTDX Setup. (NOTE: In the example given, WSJT-X is NOT installed in the default location.)

| Inganize • New folder       Name       Date modified       Type       Size         OncDrive                                                                                                    |                     | and the second second sec | the words of the play set with | ÷ 0         | Constructions and |       | 9 |
|----------------------------------------------------------------------------------------------------|---------------------|----------------------------------------------------------------------------------------------------|--------------------------------|-------------|-------------------|-------|---|
| OneDrive       Name       Date modified       Type       Size         Documents       if4code.exe       7/13/2019 8:20 PM       Application       675 KB         Pictures       if9code.exe       7/13/2019 8:20 PM       Application       1,520 KB         This PC       if0code.exe       7/13/2019 8:20 PM       Application       675 KB         3D Objects       if0code.exe       7/13/2019 8:20 PM       Application       675 KB         Desktop       if05code.exe       7/13/2019 8:20 PM       Application       675 KB         Documents       ornestage.aggregator.exe       7/13/2019 8:20 PM       Application       1,048 KB         Desktop       ornestage.aggregator.exe       7/13/2019 8:20 PM       Application       713 KB         Documents       ornestage.aggregator.exe       7/13/2019 8:20 PM       Application       713 KB         Downloads       ornestage.aggregator.exe       7/13/2019 8:20 PM       Application       773 KB         Music       inget1e-wsjtx.exe       7/13/2019 8:20 PM       Application       4,042 KB         inget1e-wsjtx.exe       7/13/2019 8:00 PM       Application       4,042 KB         inget1e-wsjtx.exe       7/13/2019 8:00 PM       Application       4,042 KB         inget1e-wsjtx.exe                                                                                                    | rganize 🔻 New fold  | ler                                                                                                    |                                |             |                   | 888 🔹 | 0 |
| □ Documents       ● jt4code.exe       7/13/2019 8:20 PM       Application       675 kB         ● Pictures       0 jt9cxe       7/13/2019 8:20 PM       Application       1,620 kB         ■ This PC       0 jt65code.exe       7/13/2019 8:20 PM       Application       675 kB         ■ 3D Objects       ● message_aggregator.exe       7/13/2019 8:20 PM       Application       1,048 kB         ■ Desktop       ● message_aggregator.exe       7/13/2019 8:20 PM       Application       811 kB         ■ Documents       ● qra64code.exe       7/13/2019 8:20 PM       Application       731 kB         ● Documents       ● qra64code.exe       7/13/2019 8:20 PM       Application       731 kB         ● Documents       ● qra64code.exe       7/13/2019 8:20 PM       Application       733 kB         ● Downloads       ● qra64code.exe       7/13/2019 8:00 PM       Application       733 kB         ● Downloads       ● qra64code.exe       7/13/2019 8:00 PM       Application       4,042 kB         ● fitures       ● ingcti-wsjtx.exe       7/13/2019 8:00 PM       Application       4,035 kB         ● udp_daemon.exe       7/13/2019 8:20 PM       Application       783 kB         ● udp_daemon.exe       7/13/2019 8:20 PM       Application       783 kB      <                                                                                                    | OneDrive            | Name                                                                                                    | Date modified                  | Туре        | Size              |       |   |
| Pictures       0 #9.exe       7/13/2019 8:20 PM       Application       1,620 KB         This PC       0 #165code.exe       7/13/2019 8:20 PM       Application       671 KB         3D Objects       0 message_aggregator.exe       7/13/2019 8:20 PM       Application       675 KB         Desktop       0 message_aggregator.exe       7/13/2019 8:20 PM       Application       1,048 KB         Desktop       0 message_aggregator.exe       7/13/2019 8:20 PM       Application       811 KB         Documents       0 qra64code.exe       7/13/2019 8:20 PM       Application       773 KB         Downloads       0 qra64code.exe       7/13/2019 8:20 PM       Application       773 KB         Music       1 rigctlo-m.vsjbx.exe       7/13/2019 8:20 PM       Application       4,042 KB         Pictures       1 rigctlo-wsjbx.exe       7/13/2019 8:06 PM       Application       4,035 KB         Pictures       1 rigctl-wsjbx.exe       7/13/2019 8:06 PM       Application       4,035 KB         Pictures       0 udp.daemon.exe       7/13/2019 8:20 PM       Application       783 KB         Pictures       0 udp.daemon.exe       7/13/2019 8:20 PM       Application       783 KB         Downeds (C)       -       -       7/13/2019 8:20 PM       Applica                                                                                                    | Documents           | O jt4code.ese                                                                                                    | 7/13/2019 8:20 PM              | Application | 675 KB            |       |   |
| Image: Process in process in proceses in proceses in process in process in process in proc | Dictioner           | O jt9.exe                                                                                                    | 7/13/2019 8:20 PM              | Application | 1,520 KB          |       |   |
| This PC          it65code.exe       7/13/2019 8:20 PM       Application       675 KB         Dobjects          message_aggregator.exe       7/13/2019 8:20 PM       Application       1,048 KB         Desktop          mesk144code.exe          7/13/2019 8:20 PM       Application       811 KB         Documents          o qra64code.exe          7/13/2019 8:20 PM       Application       773 KB         Downloads          o qra64cide.exe          7/13/2019 8:20 PM       Application       773 KB         Pownloads          o qra64sim.exe          7/13/2019 8:20 PM       Application       773 KB         Pictures          ingctld-wsjtx.exe          7/13/2019 8:00 PM       Application       4,035 KB         Pictures          ingctld-wsjtx.exe          7/13/2019 8:06 PM       Application       4,035 KB         Pictures          ingctld-wsjtx.exe          7/13/2019 8:06 PM       Application       4,035 KB         Pictures          wsjtx.exe          7/13/2019 8:20 PM       Application       783 KB         Pictures          wsjtx.exe          7/13/2019 8:20 PM       Application       783 KB         Pictures          wsprd.exe          7/13/2019 8:20 PM       Application </td <td>- Preceives</td> <td>it9code.exe</td> <td>7/13/2019 8:20 PM</td> <td>Application</td> <td>571 KB</td> <td></td> <td></td>                                                                                                    | - Preceives         | it9code.exe                                                                                                    | 7/13/2019 8:20 PM              | Application | 571 KB            |       |   |
| Image: Specify and Specify and Spe  | This PC             | 🔵 jtőScode.exe                                                                                                    | 7/13/2019 8:20 PM              | Application | 675 KB            |       |   |
| Desktop       Image: misk144code.exe       7/13/2019 8:20 PM       Application       811 KB         Documents       Image: misk14code.exe       7/13/2019 8:20 PM       Application       753 KB         Downloads       Image: misk14code.exe       7/13/2019 8:20 PM       Application       773 KB         Downloads       Image: misk14code.exe       7/13/2019 8:20 PM       Application       773 KB         Image: misk14code.exe       7/13/2019 8:20 PM       Application       4,042 KB         Image: misk14code.exe       7/13/2019 8:06 PM       Application       4,042 KB         Image: misk14code.exe       7/13/2019 8:06 PM       Application       4,032 KB         Image: misk14code.exe       7/13/2019 8:06 PM       Application       4,032 KB         Image: misk14code.exe       7/13/2019 8:06 PM       Application       783 KB         Image: misk14code.exe       7/13/2019 8:20 PM       Application       783 KB         Image: misk14code.exe       7/13/2019 8:20 PM       Application       182 KB         Image: misk14code.exe       7/13/2019 8:20 PM       Application       182 KB         Image: misk14code.exe       7/13/2019 8:20 PM       Application       182 KB         Image: misk14code.exe       7/13/2019 8:20 PM       Application       182 KB     <                                                                                                    | 3D Objects          | message_aggregator.exe                                                                                                    | 7/13/2019 8:20 PM              | Application | 1,043 KB          |       |   |
| Documents       Image: construction of the second second sec          | Desktop             | Sinsk144code.exe                                                                                                    | 7/13/2019 8:20 PM              | Application | 811 KB            |       |   |
| <ul> <li>Downloads</li> <li>Injecticom-wsjtx.exe</li> <li>Trj3/2019 8:20 PM</li> <li>Application</li> <li>Application</li></ul>                                                                                                    | Documents           | qra64code.exe                                                                                                    | 7/13/2019 8:20 PM              | Application | 753 KB            |       |   |
| <ul> <li>✓ Downloads</li> <li>Image: nigctlcom-wsjtx.exe</li> <li>✓ ftp.aa5au.com</li> <li>Music</li> <li>Image: nigctl-wsjtx.exe</li> <li>✓ nigctl-wsjtx.exe</li> <li>✓ nigctl-wsjtx.exe</li> <li>✓ T/13/2019 8:06 PM</li> <li>Application</li> <li>A,036 KB</li> <li>✓ nigctl-wsjtx.exe</li> <li>✓ T/13/2019 8:06 PM</li> <li>Application</li> <li>A,036 KB</li> <li>✓ nigctl-wsjtx.exe</li> <li>✓ T/13/2019 8:06 PM</li> <li>Application</li> <li>Application</li> <li>A,036 KB</li> <li>✓ nigctl-wsjtx.exe</li> <li>✓ T/13/2019 8:06 PM</li> <li>Application</li> <li>Application</li> <li>Application</li> <li>Application</li> <li>Application</li> <li>T/13/2019 8:20 PM</li> <li>Application</li> <li>Z5,844 KB</li> <li>✓ wsjtx.exe</li> <li>✓ T/13/2019 8:20 PM</li> <li>Application</li> <li>Application</li> <li>Z5,844 KB</li> <li>✓ wsjtx.exe</li> <li>✓ T/13/2019 8:20 PM</li> <li>Application</li> <li>Z5,844 KB</li> <li>✓ EXE (*.exe)</li> </ul>                                                                                                    | Orecolocity         | qra64sim.exe                                                                                                    | 7/13/2019 8:20 PM              | Application | 773 KB            |       |   |
| <sup>™</sup> ftp.aa5au.com <sup>™</sup> rigctld-wsjtx.exe <sup>™</sup> 7/13/2019 8:06 PM <sup>™</sup> Application <sup>№</sup> 4,036 KB <sup>™</sup> Music <sup>™</sup> rigctl-wsjtx.exe <sup>™</sup> 7/13/2019 8:06 PM <sup>№</sup> Application <sup>№</sup> 4,032 KB <sup>™</sup> rigctl-wsjtx.exe <sup>™</sup> 7/13/2019 8:06 PM <sup>№</sup> Application <sup>№</sup> 4,032 KB <sup>™</sup> udg.daemon.exe <sup>™</sup> 7/13/2019 8:20 PM <sup>№</sup> Application <sup>№</sup> 783 KB <sup>№</sup> Mythews <sup>™</sup> 7/13/2019 8:20 PM <sup>№</sup> Application <sup>№</sup> 783 KB <sup>№</sup> 7/13/2019 8:20 PM <sup>№</sup> Application <sup>№</sup> 182 KB <sup>№</sup> Wsjtx.exe <sup>№</sup> 7/13/2019 8:20 PM <sup>№</sup> Application <sup>№</sup> 182 KB <sup>№</sup> Wsjtx.exe <sup>№</sup> 7/13/2019 8:20 PM <sup>№</sup> Application <sup>№</sup> Fite n                                                                                                    | Downloads           | igcticom-wsjbueze                                                                                                    | 7/13/2019 8:06 PM              | Application | 4,042 KB          |       |   |
| Music         Image: IngctI-wsjtx.exe         7/13/2019 8:06 PM         Application         4,032 KB           Pictures         udp_daemon.exe         7/13/2019 8:20 PM         Application         783 KB           Wideos         wsjtx.exe         7/13/2019 8:20 PM         Application         25,844 KB           Drive C: [C:)         wsjtx.exe         7/13/2019 8:20 PM         Application         182 KB           File name:         wsjtx.exe         Vilacos         Vilacos         Vilacos         Vilacos                                                                                                    | P ftp.aa5au.com     | 📧 rigctld-wsjtx.exe                                                                                                    | 7/13/2019 8:06 PM              | Application | 4,036 KB          |       |   |
| Pictures       Oudp_daemon.exe       7/13/2019 8:20 PM       Application       783 KB         Videos       Wsjtx.exe       7/13/2019 8:22 PM       Application       25,844 KB         Drive Gr (Gr)       Wsjtx.exe       7/13/2019 8:20 PM       Application       182 KB         File name:       wsjtx.exe       V       EXE (*.exe)       V                                                                                                    | h Music             | 💽 rigctl-wsjtc.exe                                                                                                    | 7/13/2019 8:06 PM              | Application | 4,032 KB          |       |   |
| Wideos     Owsjtx.exe     7/13/2019 8:22 PM     Application     25,844 KB       Drive Gr (Gr)     Image: wsprd.exe     7/13/2019 8:20 PM     Application     182 KB       File name: wsjtx.exe     Videos     Videos     Videos     Videos                                                                                                    | Pictures            | 🔘 udp_daemon.exe                                                                                                    | 7/13/2019 8:20 PM              | Application | 783 KB            |       |   |
| Drive C; (C)     Wsprd.exe     File name: wsjtx.exe     V     EXE (*.exe)     V                                                                                                    | 🐻 Videos            | 🔘 wsjtxuexe                                                                                                    | 7/13/2019 8:22 PM              | Application | 25,844 KB         |       |   |
| File name: wsjtx.exe 🗸 EXE (*.exe) 🗸                                                                                                    | 🛄 Drive C: (C:) 🛛 🜱 | 📧 wsprd.exe 😼                                                                                                    | 7/13/2019 8:20 PM              | Application | 182 KB            |       |   |
|                                                                                                    | File                | name: wsjtolexe                                                                                                    |                                | Ű           | EXE (*.exe)       |       | Ŷ |

5. The path to wsjtx.exe is now populated. At this point, close N1MM+ and restart it for changes to take effect. Once N1MM+ is restarted, go back to the Configurer.

|                              | le control Amerinas  | Score Reporting    | Broadcast Data   | Audio    | WSJ1/J1DX Setup           | 4 |
|------------------------------|----------------------|--------------------|------------------|----------|---------------------------|---|
| N1MM+ Logger                 | needs to be rest     | arted for chan     | ges made belo    | w to ta  | ake effect.               |   |
| WS IT Y and ITDY IIDP Settin | <i>n</i> *           |                    |                  |          |                           |   |
| WSJT and JTDX UDP com        | nection settings. IP | Address and por    | rt must match e  | ich prog | grams                     |   |
| settings. This allows UD     | P message commu      | inications to take | place, usually d | one on p | port 2237.<br>#1 Default: |   |
| Radio #1 1                   | Settings             | o pinco, accanj a  | Radio #2         | Setting  | 8                         |   |
| Enable IP Addre              | uss UDP Port         | Enab               | le IP Addr       | 689      | UDP Port                  |   |
| Enable 127.0.0.              | .1 2237              | Ena                | ble 127.0.0      | .1       | 2239                      |   |

|                                       | Radio #1 Settings                                             | 3                                                                            |               | Radio #2 Setting                | 8                |
|---------------------------------------|---------------------------------------------------------------|------------------------------------------------------------------------------|---------------|---------------------------------|------------------|
| Enable                                | IP Address                                                    | TCP Port                                                                     | Enable        | IP Address                      | TCP Port         |
| Enable                                | 127.0.0.1                                                     | 52001                                                                        | Enable        | 127.0.0.1                       | 52006            |
| Path to WSJT/JT                       | DX                                                            |                                                                              |               | 1                               |                  |
| WSJT/JTDX Path                        | Used for SO1V,SC                                              | 02V mode and Radio                                                           | o1 in SO2R.   | Com                             | nand Line Params |
| C:\WSJT\wejbx2.1                      | .0-64bit\wsjtx\bin\w                                          | ejtx.exe                                                                     | Select        | Not Set                         |                  |
| WSJT/JTDX Path                        | Used for SO2R Ra                                              | adio 2                                                                       |               | Com                             | nand Line Params |
|                                       |                                                               |                                                                              | Salact        | Not Set                         |                  |
|                                       |                                                               |                                                                              | 3000          | NOT SEC                         |                  |
| Nuto Load the W<br>Radio #1           | /SJT Decode List \<br>Enable Rad<br>MM+ also uses T<br>(Radio | Window when WSJ<br>No #2 Enable<br>ICP ports for Radio<br>#1 Default 52002 - | Communication | nor Set                         | HDX.             |
| Auto Load the W<br>Radio #1 🔽 !<br>N1 | /SJT Decode List \<br>Enable Rad<br>MM+ also uses T<br>(Radio | Window when WSJ<br>lio #2 Enable<br>CP ports for Radio<br>#1 Default:52002 - | Communication | ns with W SJT-X/.<br>It: 52004) | HDX.             |

6. Go to the Mode Control tab screen of the Configurer and select what mode will be sent to the radio when using digital modes other than RTTY. In our example, the radio mode for FT4 & FT8 is USB (upper sideband). In N1MM+ the setting is labeled "PSK". NOTE:For some radios, such as the Icom IC-7300, that use USB-D, the setting in the Mode Control screen for PSK will be "AFSK-R". There is a chart here that shows modes for some of the popular radios and what mode the N1MM+ Logger will set the radio to when using the PSK.

If you are going to use Radio Command for PTT (this is the easiest method), then all you have to do is enable PTT via Radio Command in N1MM+. If you are going to use a COM port connected to a hardware

| Configurer                                                                                                    |                                                       |                                                                         |                                        |                 |                |       | ×       |
|----------------------------------------------------------------------------------------------------|-------------------------------------------------------|-------------------------------------------------------------------------|----------------------------------------|-----------------|----------------|-------|---------|
| Hardware Function Keys Digital Nodes<br>Node recorded in log<br>Use radio mode (default)<br>Follow band plan<br>Use contest mode or bandplan<br>Use contest or radio mode<br>Always: | Other Winke<br>Mode sent to<br>Mode<br>RTTY to<br>PSK | y Mode Control<br>radio<br>Radio 1 / VFOA<br>RTTY V<br>No Change<br>LSB | Antennas<br>Radio 2 / V<br>RTTY<br>USB | Score Reporting | Broadcast Data | Audio | WSJ • • |
|                                                                                                    | Always us                                             | RTTY-R<br>RTTY-R<br>AFSK<br>AFSK-R                                      | 6                                      |                 |                |       |         |

device, such as a homebrew transistor keying circuit or a commercial interface, then you cannot set that up in N1MM+ because if you do, the "Tune" button on the front panel of "WSJT-X – ForEW1" will not work. Therefore, when using hardware PTT, it must be configured in "WSJT-X – ForEW1". This will be done in a later step. Here are instructions for using Radio Control (CAT) for PTT.

7. Using Radio Control (CAT) for PTT - If you are using Radio Control (CAT) for PTT, you will need to check it

under the COM port for your Radio. To do this, go to the Hardware tab screen of Configurer and click on Set to view the settings for your radio.

| Config   | jurer   |                  |       |      |           |              |          |                 |                |           | ×       |
|----------|---------|------------------|-------|------|-----------|--------------|----------|-----------------|----------------|-----------|---------|
| Hardware | Functio | n Keys Digital N | lodes | Oth  | er Winkey | Mode Control | Antennas | Score Reporting | Broadcast Data | Audio     | wsj 🔹 🕨 |
| Port     |         | Radio            |       | Digi | CW/Other  | Details      |          | () SO1V         | O S02V         | S02R      | E:      |
| COM4     | V       | IC-756PROIII     | v     |      |           | Set          | 9600     | N,8,1,DTR=Alway | s On,RTS=Alway | s On,Tx=1 |         |
| COM1     | ×       | None             | ~     |      |           | Set          |          |                 |                |           |         |
| None     | ×       | None             | ~     |      |           | Set          |          |                 |                |           |         |
| None     | ×       | None             |       |      |           | Set          |          |                 |                |           |         |
| None     | ~       | None             | ×     |      |           | Set          |          |                 |                |           |         |
| None     | ~       | None             | ~     |      |           | Set          |          |                 |                |           |         |
| None     | *       | None             | ~     |      |           | Set          |          |                 |                |           |         |
| None     | ×       | None             | 1     |      |           | Set          |          |                 |                |           |         |
| LPT1     |         |                  |       |      |           | Set          |          |                 |                |           |         |
| LPT2     |         |                  |       |      |           | Set          |          |                 |                |           |         |
| LPT3     |         |                  |       |      |           | Set          |          |                 |                |           |         |
|          |         |                  |       |      |           |              |          |                 |                |           |         |

When the COM window opens, be sure "PTT via Radio Command Digital Mode" is enabled. Click OK, then OK again to close the Configurer. (NOTE: If you are going to use hardware PTT, then "PTT via Radio Command Digital Mode" should be disabled.)

| Speed                   |      | Parity               | DataBits      | Stop E  | lits   |
|-------------------------|------|----------------------|---------------|---------|--------|
| 9600                    | ~    | N ~                  | 8 ~           | 1       | ~      |
| OTR (pin 4)             |      | RTS (pin 7)          | Icom Code (he | x) Radi | o Nr   |
| Always On               | ~    | Always On 🗸          | 6E            | 1       | $\sim$ |
| Dadia Dalliaa           | Rate | FootSwitch (<br>None | pin 6)        |         |        |
| Radio Poliing<br>Normal | ×    |                      |               |         |        |

#### Starting WSJT-X – ForEW1 For The First Time

1. It is now time to enable WSJT-X from N1MM+ for the first time. Type either FT4 or FT8 into the N1MM+ entry window as shown below and hit Enter.

| 14080.00    | USB IC-7       | 56PROIII VI        | FO A            |                     |                         |                   |                        |          | -      | £1 |         | ×   |
|-------------|----------------|--------------------|-----------------|---------------------|-------------------------|-------------------|------------------------|----------|--------|----|---------|-----|
| File Edit   | View           | Tools              | Config          | Window              | Help                    |                   |                        |          |        |    |         |     |
| DIGITAL     |                |                    |                 |                     | Grid                    |                   |                        |          |        |    |         |     |
| 160         | FT8            |                    |                 | ?                   |                         |                   |                        |          |        |    |         |     |
| 80          | • •            | O Run              | S&P             |                     |                         |                   |                        |          |        |    |         |     |
| 20          | F1 S8          | SP CQ              | F               | 2 Exch              | F3 Spare                | e                 | F4 AA5AU               | F5 His C | all    | F6 | AA5AU   |     |
| 15          | F7 Rp          | t Exch             | F               | 8 Agn?              | F9 Zone                 | e III             | F10 Spare              | F11 Spa  | ire    | F  | 12 Wipe | ę I |
| 10          | E              | Esc: Stop          | 0               | Wipe                | Log It                  | Edit              | Mark                   | Store    | Spot I | t  | QRZ     |     |
|             | Region<br>Call | nal Hdg<br>history | g 47°<br>/ User | LP 228°<br>Text app | 4859mi 78<br>Dears here | 321km 5<br>e when | R 04:36Z S<br>enabled. | 5 19:19Z |        |    |         |     |
| F: EU/FRANC | E, Zn 14       |                    |                 |                     |                         |                   |                        | No Score |        |    |         | 0   |

 "WSJT-X – ForEW1" will start and it will look like the screenshot below. (If some of the N1MM windows cover up the "WSJT-X – ForEW1" window, move them away.)

| File Configurations View Mode Decode Save Tools Help Band Activity Rx Frequency                                                                                                    | _     |
|----------------------------------------------------------------------------------------------------|-------|
| Band Activity Rx Frequency                                                                                                    |       |
| TIRO AR DR Deer Manager Trees All Contract And All Contract And All Contra |       |
| DIC GB DI Fred Message DIC GB DI Fred Message                                                                                                    |       |
|                                                                                                    | 0     |
|                                                                                                    |       |
|                                                                                                    |       |
|                                                                                                    |       |
| N1MM-WSJT Radio Connection - 1 X                                                                                                    |       |
| WSJT-X has been loaded and connected.                                                                                                    |       |
| Close WSJT-X/JTDX first! Debug                                                                                                    |       |
| To shut connections down property.                                                                                                    |       |
| CQ only Log QSO Stop Monitor Erase Decode Enable Tx Halt Tx Tune                                                                                                    | Menus |
| 20m - 14.076 000                                                                                                    | Pwr   |
|                                                                                                    |       |
|                                                                                                    | 100   |
| -60 Report -15 (=)                                                                                                    | -     |
| -40 Lookup Add                                                                                                    | -     |
|                                                                                                    | 100 H |
| 2019 Aug 03                                                                                                    |       |
| 48 dB 21:32:40                                                                                                    |       |
|                                                                                                    |       |

Notice the "N1MM-WSJT Radio Connection – 1" window in the middle of the screen. The red square means there is no radio connection. This is normal because all "WSJT-X – ForEW1 settings" are defaulted and

there is no radio connection yet. Once a radio connection is established, the red will turn to green.

Now you have a choice to make. You can either set up this new "WSJT-X – ForEW1" from scratch with basic setting changes to get it to work or you can copy your settings from your "everyday" working copy of WSJT-X. I decided to set up the basic settings needed to allow WSJT-X to work with N1MM+ first and import my "everyday" settings later. The basic settings that are required in "WSJT-X – ForEW1" are the following:

Settings > General tab screen > **Station Details** (My Call and My Grid) Settings > Reporting tab screen > **UDP Server** (Enable "Accept UDP requests") Settings > Audio tab screen > **Soundcard** (Input & Output) Settings > Radio tab screen > **Rig, PTT Method & Mode** 

If you prefer to import settings from your every day copy of WSJT-X, go to Copy Settings from Everyday WSJT-X. If you want to set up "WSJT-X – ForEW1" from Scratch, continue below.

#### Setting Up "WSJT-X – ForEW1" From Scratch

1. With "WSJT-X – ForEW1" opened from within N1MM+, go to Settings from the File menu.

| File | Configurations View Mode Dec             | ode Save | Tools Help |
|------|------------------------------------------|----------|------------|
|      | Open                                     | Ctrl+O   |            |
|      | Open next in directory                   |          |            |
|      | Decode remaining files in directory      | Shift+F6 |            |
|      | Delete all *.wav & *.c2 files in SaveDir |          |            |
|      | Erase ALL.TXT                            |          |            |
|      | Erase wsjtx_log.adi                      |          |            |
|      | Erase WSPR hashtable                     |          |            |
|      | Reset Cabrillo log                       |          |            |
|      | Export Cabrillo log                      |          |            |
|      | Open log directory                       |          |            |
|      | Settings                                 | ]        |            |
|      | Exit                                     |          | or Erase   |
| 20r  | m v 🕘 14.076                             | 000      | Tx 1500 Hz |
| -    |                                          |          |            |

2. Station Details- Go to the General tab screen of Settings. Enter your Call and Grid. Also check "Doubleclick on call sets TX enable".

|                                                                                                    | s Reporting Frequencies Colors Advanced                                                                                                    |
|----------------------------------------------------------------------------------------------------|----------------------------------------------------------------------------------------------------|
| Station Details                                                                                                    |                                                                                                    |
| My Call: My Grid:                                                                                                    | 🗌 AutoGrid IARU Region: All 🗸                                                                                                    |
| Message generation for type 2 compound                                                                                                    | d callsign holders: Full call in Tx3 ~                                                                                                    |
| Display                                                                                                    |                                                                                                    |
| Start new period decodes at top                                                                                                    | Font                                                                                                    |
| Blank line between decoding periods                                                                                                    | Decoded Text Font                                                                                                    |
| Display distance in miles                                                                                                    |                                                                                                    |
|                                                                                                    | 2                                                                                                    |
| Tx messages to Rx frequency window                                                                                                    | v                                                                                                    |
| Tx messages to Rx frequency window                                                                                                    | v<br>status 🔲 Show principal prefix instead of country name                                                                                                    |
| Tx messages to Rx frequency window<br>Show DXCC, grid, and worked-before<br>Behavior                                                                                                    | v<br>status 🔲 Show principal prefix instead of country name                                                                                                    |
| Tx messages to Rx frequency window Tx messages to Rx frequency window Show DXCC, grid, and worked-before Behavior Monitor off at startup                                                                                                    | v<br>status 🔲 Show principal prefix instead of country name                                                                                                    |
| Tx messages to Rx frequency window Tx messages to Rx frequency window Show DXCC, grid, and worked-before Behavior Monitor off at startup Monitor returns to last used frequency                                                                                                    | v<br>status Show principal prefix instead of country name<br>Enable VHF/UHF/Microwave features<br>Allow Tx frequency changes while transmitting                                                                               |
| Tx messages to Rx frequency window Tx messages to Rx frequency window Show DXCC, grid, and worked-before Behavior Monitor off at startup Monitor off at startup Double-click on call sets Tx enable                                                                                                    | v status Show principal prefix instead of country name Enable VHF/UHF/Microwave features N Allow Tx frequency changes while transmitting Single decode                                                                        |
| Tx messages to Rx frequency window Tx messages to Rx frequency window Show DXCC, grid, and worked-before Behavior Monitor off at startup Monitor returns to last used frequence Double-click on call sets Tx enable Disable Tx after sending 73                                                                                                    |                                                                                                    |
| Tx messages to Rx frequency window Tx messages to Rx frequency window Show DXCC, grid, and worked-before Behavior Monitor off at startup Monitor returns to last used frequence Double-click on call sets Tx enable Disable Tx after sending 73 Calling CQ forces Call 1st                                                                                                    | v status Show principal prefix instead of country name Enable VHF/UHF/Microwave features Allow Tx frequency changes while transmitting Single decode Decode after EME delay                                                   |
| <ul> <li>Tx messages to Rx frequency window</li> <li>Show DXCC, grid, and worked-before</li> <li>Behavior</li> <li>Monitor off at startup</li> <li>Monitor returns to last used frequence</li> <li>Double-click on call sets Tx enable</li> <li>Disable Tx after sending 73</li> <li>Calling CQ forces Call 1st</li> <li>Alternate F1-F6 bindings</li> </ul>                         | v status Show principal prefix instead of country name Enable VHF/UHF/Microwave features Allow Tx frequency changes while transmitting Single decode Decode after EME delay Tx watchdog: 6 minutes                            |
| <ul> <li>Tx messages to Rx frequency window</li> <li>Show DXCC, grid, and worked-before</li> <li>Behavior</li> <li>Monitor off at startup</li> <li>Monitor returns to last used frequence</li> <li>Double-click on call sets Tx enable</li> <li>Disable Tx after sending 73</li> <li>Calling CQ forces Call 1st</li> <li>Alternate F1-F6 bindings</li> <li>CW ID after 73</li> </ul> | v status Show principal prefix instead of country name Enable VHF/UHF/Microwave features Allow Tx frequency changes while transmitting Single decode Decode after EME delay Tx watchdog: 6 minutes Periodic CW ID Interval: 0 |

3. UDP Server– Go to the Reporting tab screen, enter your callsign in the Op Call box and check "Accept UDP requests" in the UDP Server section.

| General                  | Radio                                  | Audio                             | Tx Macros  | Reporting | Frequencies | Colors | Advanced |
|--------------------------|----------------------------------------|-----------------------------------|------------|-----------|-------------|--------|----------|
| Logging Pron Log Con dBr | npt me to k<br>automatica<br>vert mode | og QSO<br>illy (contes<br>to RTTY | ting only) |           | Op Call:    | AA5AU  |          |
| Clea                     | r DX call an                           | nd grid afte                      | r logging  |           |             |        |          |
| Network                  | Services                               |                                   |            |           |             |        |          |
| Enal                     | ble PSK Ren                            | porter Spot                       | tina       |           |             |        |          |

| UDP Server:                | 127.0.0.1     |     | Accept UDP requests              |       |
|----------------------------|---------------|-----|----------------------------------|-------|
| UDP Server port number:    | 2237          | 🔹 🕻 | ] Notify on accepted UDP request |       |
|                            |               | [   | Accepted UDP request restores w  | indow |
| econdary UDP Server (dep   | recated)      |     |                                  |       |
| Enable logged contact A    | DIF broadcast |     |                                  | -     |
| Server name or IP address: | 127.0.0.1     |     |                                  |       |
| Server port number:        | 2333          |     |                                  | \$    |
|                            |               |     |                                  |       |
|                            |               |     |                                  |       |

4. Soundcard– Go to the Audio tab screen. Use the pull-down menus in the Soundcard section to select Input and Output devices

| Settings  |            |              |                   |           |             |        | ?        |    |
|-----------|------------|--------------|-------------------|-----------|-------------|--------|----------|----|
| General   | Radio      | Audio        | Tx Macros         | Reporting | Frequencies | Colors | Advanced | F  |
| Soundca   | rd         |              |                   |           |             |        |          |    |
| Input:    | Line In (F | Realtek Hig  | h Definition Au   | dio)      |             | ×      | Mono 🗸   |    |
| Output:   | Speakers   | s (Realtek H | High Definition / | Audio)    |             | ~      | Mono 🗸   |    |
| Save Dir  | ectory     |              |                   |           |             |        |          |    |
| Location  | : C:/Users | s/dhill/App[ | )ata/Local/WSJ    | T-X/save  |             |        | Select   | 1  |
| AzEl Dire | ectory     |              |                   |           |             |        |          |    |
| Location  | : C:/Users | s/dhill/App[ | )ata/Local/WSJ    | т-х       |             |        | Select   | l  |
| Rememb    | er nower s | ettinas hv   | band              |           |             |        |          |    |
| Tran      | smit       | ic cango o y | bund              | 🗌 Tune    |             |        |          |    |
|           |            |              |                   |           |             |        |          |    |
|           |            |              |                   |           |             |        |          |    |
|           |            |              |                   |           |             |        |          |    |
|           |            |              |                   |           |             |        |          |    |
|           |            |              |                   |           |             |        |          |    |
|           |            |              |                   |           |             |        |          |    |
|           |            |              |                   |           |             |        |          |    |
|           |            |              |                   |           |             |        | C        |    |
|           |            |              |                   |           |             | ОК     | Cance    | el |

 Rig, PTT Method & Mode- Go to the Radio tab screen. Use the Rig: pull-down menu to select "DX Lab Suite Commander". (Remember, you are not actually using Commander and should not have Commander running – this is only a setting to allow WSJT-X to use the radio control you have set up working in N1MM+.)

| ig: DX Lab Suite Commander              | 🗸 Poll Interval: 🛛 1 s 🚖      |
|-----------------------------------------|-------------------------------|
| CAT Control                             | PTT Method                    |
| Network Server: V                       | ⊖ vox ⊖ dtr                   |
| Serial Port Parameters                  | ● CAT ○ RTS                   |
| Baud Rate: 4800                         | Port: COM1 ~                  |
| Data Bits     O Default O Seven O Eight | Transmit Audio Source         |
| Stop Bits                               | Mode                          |
| Default O One O Two                     | None     O USB     O Data/Pkt |
| Handshake                               |                               |
| Default O None                          | Split Operation               |
| 🔿 XON/XOFF 🔅 🔘 Hardware                 | None     O Rig     O Fake It  |
| Force Control Lines                     |                               |
| DTR: RTS:                               | Test CAT Test PTT             |
|                                         |                               |

6. Next, select your "PTT Method". The "PTT Method" requires some thought. The easiest method is to use CAT (radio control), however, other options will work. For example, if you use a separate device for PTT such as a simple transistor interface on its own COM port, you can use DTR or RTS and select the Port. VOX is an option you can try but I could not get it to work. If you try VOX, be sure your radio VOX is turned on.

**REMEMBER!** If you use CAT as the PTT method, you must have N1MM+ configured for "PTT via Radio Command Digital Mode" (Screenshot 9). And if you use COM port DTR or RTS, then "PTT via Radio Command Digital Mode" in N1MM+ needs to be disabled.

**NOTE:** While testing the various PTT Methods available, I found that any time a change is made, the box in the N1MM-WSJT Radio Connection window turned red. In order for changes to take effect, and to restore the radio connection, I had to restart "WSJT-X – ForEW1".

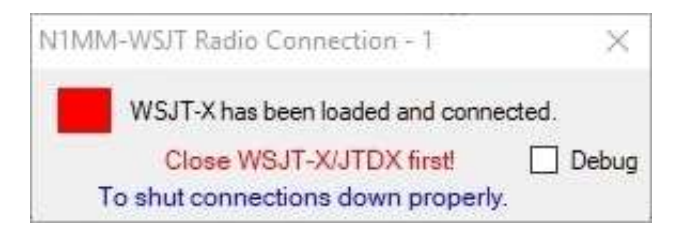

7. Set the Mode to "None", "USB" or "Data/Pkt". With my radio set to USB (upper sideband), the "None" setting worked for me. If your radio needs to be in USB-D, try the "Data/Pkt" setting.

When finished with the Radio tab screen settings, click OK to close Settings. You can test the PTT function by pressing the Tune button on the "WSJT-X – ForEW1" front panel as shown below. If your radio keys when you press "Tune", your PTT settings are working.

| ca only |     | Log QSD | 16 J.      | 1 | Stop        | Merstor     | Brase | Dec    | dā      | Enable Tx             | Halt Tx         | Tune | Menus |
|---------|-----|---------|------------|---|-------------|-------------|-------|--------|---------|-----------------------|-----------------|------|-------|
| <       |     | 0404000 | 1.00000000 |   | ALCON ALCON | Manager and |       | <      | - 12140 | C PROMINICO PROVINCIO |                 |      | >     |
| 222315  | 15  | 0.2 1   | 2437       | + | 4K6MAR R    | BIEFS -14   | ¥     | 222315 | -9      | 0.2 1716 +            | SSST WSVVE EN98 |      | ~     |
| 222315  | -6. | 0.3     | 798        | + | CO EREON    | JM19        |       | 222307 | 16      | 0.9 1716 +            | W9IFW S58T RR73 |      |       |
| 222315  | -5  | 0.2 1   | 469        | + | XE2FGC N    | 95W EN51    |       | 222252 | 15      | 0.4 1716 +            | W9IFW S58T -05  |      |       |
| 222315  | 1   | 0.2     | 1851       | + | CO HKHW     | ¥J34        |       | 222237 | 15      | 0.9 1717 +            | CQ 558T JN76    |      |       |
| 222315  |     | 0.1     | 960        | + | CQ KH IN    | DL90        |       | 222222 | 17      | 0.4 1717 +            | CQ SSBT JN76    |      |       |

You have now configured "WSJT-X – ForEW1" with enough information to work with N1MM+. The Radio Connection should now display a green light to show the radio connection is working. If the Radio Connection is not green, try closing "WSJT-X – forEW1" and restarting before troubleshooting the radio connection.

| N1MM-WSJT Radio Connection - 1     | ×               |
|------------------------------------|-----------------|
| WSJT-X has been loaded and connect | sted.           |
| Close WSJT-X/JTDX first!           | Debug           |
| To shut connections down properly. | 12610-2-2302000 |

 Locate the Decode List on your desktop. If you have not seen the Decode List yet, it's because "WSJT-X – ForEW1" starts on top of it and covers it up. The Decode List is a function of N1MM+ so if you click inside the N1MM+ entry window, the WSJT Decode List becomes visible. Drag the Decode List away from the "WSJT-X – ForEW1" windows so it is visible at all times.

| ax Lines |                |     |  |
|----------|----------------|-----|--|
| сэц      | 1 10880 - 2020 |     |  |
| Jan      | Freq           | Msg |  |
|          |                |     |  |
|          |                |     |  |
|          |                |     |  |
|          |                |     |  |

 Set "WSJT-X – ForEW1" to either FT8 or FT4 and either 14074 kHz (for FT8) or 14080 (for FT4) and watch "WSJT-X – ForEW1" start to decode stations. As the stations decode in WSJT-X, CQ stations will show in the Decode List (Screenshot 22 - 1<sup>st</sup> picture page 18).

| 223:15       1         223:07       223:07         223:07       223:07         223:52       223:52         223:52       223:52         223:52       223:52         223:52       223:52         223:52       223:52         223:52       223:52         222:45       1h         WSIT-X - ForEWT v2.10       by Node         01C       dB       DT       Freq         22300       10       0.2       1.94         22300       -3       0.1       961         22300       -6       0.2       1.961         22300       -6       0.2       1.969         22300       -6       0.3       1.956         22300       -8       -0.3       1.506         22300       -8       -0.3       1.506         22307       16       0.4       1.716         22307       -9       0.2       1.859         22315       2       0.2       649         22315       1       0.2       1.287         22315       1       0.2       1.287         22315       15       0.2                                                                                                    | Decode Save Tools Help<br>Bond Activity<br>Message<br>Bond Activity<br>Message<br>CO X2162 DL90<br>CQ HIN 9034<br>XE2FGC N95W EN51<br>CO Z2162 DN90<br>CQ HIN 9034<br>XE2FGC N95W EN51<br>CO Z4602 JM19<br>4K6MAR KB1EFS -14<br>WA2HIP VE6TL R-07<br>W10P SP3CHX -12<br>W1P SP3CHX -12<br>W91FW S58T RR73<br>VE6TL WA2HIP RR73<br>VE6TL WA2HIP RR73<br>K0JV KE4B2 R-01<br>CQ 000055 J021                                                                                                    |              | UTC<br>221937<br>221937<br>221945<br>221952<br>222001<br>222001<br>2220152<br>222037<br>222052<br>222037<br>222052<br>222037<br>222052<br>222037                                                                                                    | dE<br>12<br>-5<br>Tx<br>3<br>20<br>Tx<br>Tx<br>7x<br>20<br>Tx<br>18<br>19<br>20  | IVI Freq<br>100<br>9.2 1075<br>0.4 1716<br>0.4 1717<br>0.4 1716                                                             | RxFrc<br>RxFrc<br>I Mess<br>- KSRJ<br>- KSRJ<br>- KSRJ<br>- KSRJ<br>- KSRJ<br>- KSRJ<br>- SSBT<br>- KSRJ<br>- SSBT<br>- KSRJ<br>- KSRJ                                                                                                    | RUENCY<br>AGE<br>J RACAU F<br>SETO ENSO<br>D RASAU F<br>SETO ENSO<br>D SOT -0<br>D RASAU F+<br>I SSET HU<br>RASAU 73<br>D SSET +0<br>D SSET +0                                                                                                    | L45<br>L45<br>L45<br>L45<br>L45<br>L45<br>L45<br>L45<br>L45<br>L45 |      |     |
|----------------------------------------------------------------------------------------------------|----------------------------------------------------------------------------------------------------|--------------|----------------------------------------------------------------------------------------------------|----------------------------------------------------------------------------------|----------------------------------------------------------------------------------------------------|----------------------------------------------------------------------------------------------------|----------------------------------------------------------------------------------------------------|--------------------------------------------------------------------|------|-----|
| 2315       10         2307       1         2307       1         2300       1         2245       1         2245       1         2245       1         2245       1         2245       1         2245       1         2245       1         2245       1         2245       1         2245       1         2245       1         2245       1         2245       1         2245       1         2245       1         2245       1         2245       1         2245       1         2300       1         2300       1         2300       -6         2300       -8         2300       -1         2300       -1         2300       -1         2300       -1         2307       1         2307       -6         2307       -6         2307       -8         2307       -8         2307       -8 <t< td=""><td>Decode Save Tools Help<br/>Bond Activity<br/>Message<br/>Dani Autority<br/>Message<br/>Dani Autority<br/>Message<br/>Dani Autority<br/>Message<br/>Dani Autority<br/>Message<br/>Dani Autority<br/>Message<br/>Dani Autority<br/>Message<br/>Dani Autority<br/>Message<br/>Dani Autority<br/>Message<br/>Dani Autority<br/>Message<br/>Dani Autority<br/>Message<br/>Dani Autority<br/>Message<br/>Dani Autority<br/>Message<br/>CO MAGE DL90<br/>TM19<br/>Message<br/>CO MAGE JUSS<br/>TM19<br/>Message<br/>CO MAGE JUSS<br/>Message<br/>CO MAGE JUSS<br/>Message<br/>Message<br/>DL90<br/>Message<br/>CO Message<br/>CO Message<br/>Message<br/>CO Message<br/>Message<br/>CO Message<br/>Message<br/>CO Message<br/>Message<br/>CO Message<br/>Message<br/>CO Message<br/>CO Message<br/>Message<br/>CO Message<br/>CO Message<br/>Message<br/>CO Message<br/>Message<br/>CO Message<br/>Message<br/>CO Message<br/>Message<br/>Message<br/>CO Message<br/>Message<br/>Message<br/>CO Message<br/>Message<br/>Message<br/>CO Message<br/>Message<br/>Messag</td><td></td><td>UTC<br/>211934<br/>221945<br/>221945<br/>221945<br/>221945<br/>222001<br/>222001<br/>222001<br/>222001<br/>222002<br/>222037<br/>222037<br/>222052<br/>222037<br/>222052<br/>222037</td><td>dE<br/>12<br/>12<br/>12<br/>12<br/>12<br/>12<br/>12<br/>12<br/>12<br/>12<br/>12<br/>12<br/>12</td><td>DT Freq<br/>100<br/>0.2 1075<br/>0.2 1075<br/>0.2 1075<br/>0.2 1716<br/>1067<br/>1067<br/>1067<br/>1067<br/>1067<br/>1067<br/>1067</td><td>RxFret<br/>I Messi<br/>+ CO K<br/>+ K9RJ<br/>+ CO K<br/>+ K9RJ<br/>+ S58T<br/>+ S58T<br/>+ S58T<br/>+ W30F<br/>+ W30F<br/>+ W30F<br/>+ W30F</td><td>uency<br/>nge<br/>PRTD EN52<br/>D AASAU F<br/>PRTD EN52<br/>D AASAU F<br/>D S50T -10<br/>D AASAU R+<br/>7 S50T RT<br/>AASAU 75<br/>D S50T +0<br/>D S50T +0</td><td>LL+*<br/>LL+*<br/>LL+*<br/>LL+*<br/>LL+*<br/>LL+*<br/>LL+*<br/>LL+*</td><td></td><td></td></t<>                                                                                                    | Decode Save Tools Help<br>Bond Activity<br>Message<br>Dani Autority<br>Message<br>Dani Autority<br>Message<br>Dani Autority<br>Message<br>Dani Autority<br>Message<br>Dani Autority<br>Message<br>Dani Autority<br>Message<br>Dani Autority<br>Message<br>Dani Autority<br>Message<br>Dani Autority<br>Message<br>Dani Autority<br>Message<br>Dani Autority<br>Message<br>Dani Autority<br>Message<br>CO MAGE DL90<br>TM19<br>Message<br>CO MAGE JUSS<br>TM19<br>Message<br>CO MAGE JUSS<br>Message<br>CO MAGE JUSS<br>Message<br>Message<br>DL90<br>Message<br>CO Message<br>CO Message<br>Message<br>CO Message<br>Message<br>CO Message<br>Message<br>CO Message<br>Message<br>CO Message<br>Message<br>CO Message<br>CO Message<br>Message<br>CO Message<br>CO Message<br>Message<br>CO Message<br>Message<br>CO Message<br>Message<br>CO Message<br>Message<br>Message<br>CO Message<br>Message<br>Message<br>CO Message<br>Message<br>Message<br>CO Message<br>Message<br>Messag |              | UTC<br>211934<br>221945<br>221945<br>221945<br>221945<br>222001<br>222001<br>222001<br>222001<br>222002<br>222037<br>222037<br>222052<br>222037<br>222052<br>222037                                                                                                    | dE<br>12<br>12<br>12<br>12<br>12<br>12<br>12<br>12<br>12<br>12<br>12<br>12<br>12 | DT Freq<br>100<br>0.2 1075<br>0.2 1075<br>0.2 1075<br>0.2 1716<br>1067<br>1067<br>1067<br>1067<br>1067<br>1067<br>1067      | RxFret<br>I Messi<br>+ CO K<br>+ K9RJ<br>+ CO K<br>+ K9RJ<br>+ S58T<br>+ S58T<br>+ S58T<br>+ W30F<br>+ W30F<br>+ W30F<br>+ W30F                                                                                                    | uency<br>nge<br>PRTD EN52<br>D AASAU F<br>PRTD EN52<br>D AASAU F<br>D S50T -10<br>D AASAU R+<br>7 S50T RT<br>AASAU 75<br>D S50T +0<br>D S50T +0                                                                                                    | LL+*<br>LL+*<br>LL+*<br>LL+*<br>LL+*<br>LL+*<br>LL+*<br>LL+*       |      |     |
| 300       a         310       a         3252       a         245       a         245       a         245       a         245       a         245       a         245       a         245       a         245       a         245       a         245       a         245       a         245       a         245       a         2300       a         2300       a         300       a         300       a </td <td>Decode Save Tools Help<br/>Band Activity<br/>Message<br/>Band Activity<br/>Message<br/>Band Activity<br/>CO KOINE DL90<br/>CO HEN FJ34<br/>XE2FGC N95W EN51<br/>CO MORE JUL99<br/>4K6MAR KBIEFS -14<br/>WA2HIP VEGTI R-07<br/>WIOF SP3CHX -12<br/>WOIF SP3CHX -12<br/>WOIF SS8T RR73<br/>VEGTI WA2HIP RR73<br/>VEGTI WA2HIP RR73<br/>KOJV KK4BZ R-01<br/>CO MORE J021</td> <td></td> <td>0TC<br/>221937<br/>221937<br/>221945<br/>221952<br/>222000<br/>222001<br/>222002<br/>222015<br/>222037<br/>222052<br/>222037<br/>222052<br/>222037</td> <td>dB<br/>1x<br/>55<br/>7x<br/>3<br/>20<br/>7x<br/>7x<br/>20<br/>7x<br/>7x<br/>18<br/>19<br/>20</td> <td>UT Freq<br/>100<br/>0.2 1075<br/>0.3 1075<br/>0.5 1716<br/>1067<br/>1067<br/>1067<br/>1067<br/>1067<br/>1067<br/>1067</td> <td>RxPrct<br/>I Mess<br/>+ CO K<br/>+ KSRJ<br/>+ CO K<br/>+ KSRJ<br/>+ SSBT<br/>+ SSBT<br/>+ SSBT<br/>+ W3OF<br/>+ W3OF<br/>+ W3OF<br/>+ W3OF</td> <td>uency<br/>age<br/>J AACHU P<br/>PHJO EN52<br/>J AACHU P<br/>PHJO EN52<br/>J SSOT -J<br/>J SSOT -J<br/>J SSOT -J<br/>J SSOT -J<br/>J SSOT -J<br/>J SSOT -U<br/>ACAU 73<br/>D SSOT +C<br/>D SSOT +C</td> <td>L49<br/>L49<br/>20<br/>173</td> <td></td> <td></td>                                                                                                    | Decode Save Tools Help<br>Band Activity<br>Message<br>Band Activity<br>Message<br>Band Activity<br>CO KOINE DL90<br>CO HEN FJ34<br>XE2FGC N95W EN51<br>CO MORE JUL99<br>4K6MAR KBIEFS -14<br>WA2HIP VEGTI R-07<br>WIOF SP3CHX -12<br>WOIF SP3CHX -12<br>WOIF SS8T RR73<br>VEGTI WA2HIP RR73<br>VEGTI WA2HIP RR73<br>KOJV KK4BZ R-01<br>CO MORE J021                                                                                                    |              | 0TC<br>221937<br>221937<br>221945<br>221952<br>222000<br>222001<br>222002<br>222015<br>222037<br>222052<br>222037<br>222052<br>222037                                                                                                    | dB<br>1x<br>55<br>7x<br>3<br>20<br>7x<br>7x<br>20<br>7x<br>7x<br>18<br>19<br>20  | UT Freq<br>100<br>0.2 1075<br>0.3 1075<br>0.5 1716<br>1067<br>1067<br>1067<br>1067<br>1067<br>1067<br>1067                  | RxPrct<br>I Mess<br>+ CO K<br>+ KSRJ<br>+ CO K<br>+ KSRJ<br>+ SSBT<br>+ SSBT<br>+ SSBT<br>+ W3OF<br>+ W3OF<br>+ W3OF<br>+ W3OF                                                                                                    | uency<br>age<br>J AACHU P<br>PHJO EN52<br>J AACHU P<br>PHJO EN52<br>J SSOT -J<br>J SSOT -J<br>J SSOT -J<br>J SSOT -J<br>J SSOT -J<br>J SSOT -U<br>ACAU 73<br>D SSOT +C<br>D SSOT +C                                                                                                    | L49<br>L49<br>20<br>173                                            |      |     |
| 300       315         345       345         245       346         250       245         245       346         250       10         251       210         251       210         250       10         251       210         250       10         250       10         250       10         250       10         250       10         250       10         250       10         250       10         250       10         250       10         2500       10         2500       10         2500       10         2500       10         2500       10         2500       10         2500       10         2500       10         2500       10         2500       10         2507       10         2515       10         207       -6         207       -6         207       -8         207       -8 <td>Decode Save Tools Help<br/>Band Activity<br/>Message<br/>Band Activity<br/>Message<br/>CO KOISE DL90<br/>CO MINE FJ34<br/>XE2FGC N95W EN51<br/>CO CO FJ34<br/>XE2FGC N95W EN51<br/>CO FJ34<br/>XE2FGC N95W EN51<br/>CO FJ46MAR KB1EFS -14<br/>WA2HIP VE6TI R-07<br/>W10P SP3CHX -12<br/>W10P SP3CHX -12<br/>W10P SP3CHX -12<br/>W10P SP3CHX -12<br/>W10P SP3CHX -12<br/>CO CO FJ46<br/>W10P SP3CHX -12<br/>CO CO FJ46<br/>CO CO FJ46<br/>CO CO FJ46<br/>CO CO</td> <td></td> <td>UTC<br/>121937<br/>121937<br/>121952<br/>121952<br/>121952<br/>121952<br/>122052<br/>122052<br/>12005<br/>12005<br/>12005<br/>12005<br/>12005<br/>12005<br/>12005<br/>12005<br/>12005<br/>12005<br/>120</td> <td>dB<br/>12<br/>-5<br/>Tx<br/>3<br/>20<br/>Tx<br/>Tx<br/>20<br/>Tx<br/>18<br/>19<br/>20</td> <td>INT Free<br/>0.2 1075<br/>1067<br/>0.2 1075<br/>0.5 1716<br/>1067<br/>1067<br/>1067<br/>0.4 1716<br/>0.4 1717<br/>0.4 1716</td> <td>Rx Free<br/>Mess<br/>CO K<br/>CO K<br/>CO</td> <td>uency<br/>age<br/>D AACRO F<br/>D AACRO F<br/>D AACRO F<br/>D AACRO F<br/>D AACRO F<br/>D AACRO F<br/>AACRO F<br/>AACRO F<br/>AACRO F<br/>AACRO F<br/>AACRO F<br/>AACRO F<br/>AACRO F<br/>AACRO F<br/>AACRO F<br/>AACRO F<br/>AACRO F<br/>AACRO F<br/>D SOULT<br/>D SOULT</td> <td>L45<br/>L49<br/>L49<br/>20<br/>173</td> <td></td> <td></td> | Decode Save Tools Help<br>Band Activity<br>Message<br>Band Activity<br>Message<br>CO KOISE DL90<br>CO MINE FJ34<br>XE2FGC N95W EN51<br>CO CO FJ34<br>XE2FGC N95W EN51<br>CO FJ34<br>XE2FGC N95W EN51<br>CO FJ46MAR KB1EFS -14<br>WA2HIP VE6TI R-07<br>W10P SP3CHX -12<br>W10P SP3CHX -12<br>W10P SP3CHX -12<br>W10P SP3CHX -12<br>W10P SP3CHX -12<br>CO CO FJ46<br>W10P SP3CHX -12<br>CO CO FJ46<br>CO CO FJ46<br>CO CO FJ46<br>CO CO                                                                                                    |              | UTC<br>121937<br>121937<br>121952<br>121952<br>121952<br>121952<br>122052<br>122052<br>12005<br>12005<br>12005<br>12005<br>12005<br>12005<br>12005<br>12005<br>12005<br>12005<br>120 | dB<br>12<br>-5<br>Tx<br>3<br>20<br>Tx<br>Tx<br>20<br>Tx<br>18<br>19<br>20        | INT Free<br>0.2 1075<br>1067<br>0.2 1075<br>0.5 1716<br>1067<br>1067<br>1067<br>0.4 1716<br>0.4 1717<br>0.4 1716            | Rx Free<br>Mess<br>CO K<br>CO K<br>CO | uency<br>age<br>D AACRO F<br>D AACRO F<br>D AACRO F<br>D AACRO F<br>D AACRO F<br>D AACRO F<br>AACRO F<br>AACRO F<br>AACRO F<br>AACRO F<br>AACRO F<br>AACRO F<br>AACRO F<br>AACRO F<br>AACRO F<br>AACRO F<br>AACRO F<br>AACRO F<br>D SOULT<br>D SOULT | L45<br>L49<br>L49<br>20<br>173                                     |      |     |
| 2:52         2:15         2:15         2:15         2:15         2:16         2:17-X - ForEWT v2.10         Configurations       View       Mode         TC       dB       DT       Fireq         300       16       0.2       7.94       -         300       16       0.2       1981       -         300       6       0.2       1984       -         300       6       0.2       1984       -         300       14       0.3       2437       -         300       14       0.3       2437       -         300       14       0.3       2437       -         300       14       0.3       2437       -         300       16       0.4       1716       -         307       16       0.4       1716       -         307       16       0.4       1716       -         307       2       0.2       185       -         307       2       0.2       1954       -         315       10       0.2       1854       - <td>Decode Save Tools Help<br/>Bond Activity<br/>Message<br/>- Danoi WDanoi KTTS<br/>- CO XEIGE DLSO<br/>- CQ ININ FJ34<br/>- XE2FGC NSSW EN51<br/>- CQ FACOS JNL9<br/>- 4K6MAR KBIEFS -14<br/>WA2HIP VEGTI R-07<br/>- WIOP SP3CHX -12<br/>- 20m<br/>- W9IFW S58T RR73<br/>- VEGTI WA2HIP RR73<br/>- VEGTI WA2HIP RR73<br/>- VEGTI WA2HIP RR73<br/>- KOJV KE4B2 R-01<br/>- CQ COSSE JO21</td> <td></td> <td>UTC<br/>221937<br/>221945<br/>221945<br/>221952<br/>222001<br/>222015<br/>222015<br/>222022<br/>222037<br/>222052<br/>222037<br/>222052<br/>222037<br/>222052<br/>222037</td> <td>dE<br/>12<br/>-5<br/>Tx<br/>3<br/>20<br/>Tx<br/>Tx<br/>20<br/>Tx<br/>18<br/>19<br/>20</td> <td>INT Freq<br/>100<br/>9.2 1075<br/>1067<br/>9.2 1075<br/>0.4 1716<br/>0.4 1717<br/>0.4 1716</td> <td>RxFrct<br/>Messa<br/>- ASRU<br/>- CO K<br/>- RSRJ<br/>- CO K<br/>- ASSJ<br/>- ASSJ<br/>- ASSJ<br/>- SSST<br/>- SSST<br/>- SSST<br/>- W30F<br/>- W30F</td> <td>uency<br/>age<br/>J AASAU P<br/>SETO ENSO<br/>D AASAU P<br/>SETO ENSO<br/>D SOT -1<br/>D SOT -1<br/>D SOT HU<br/>AASAU R<br/>ASAU R<br/>ASAU R<br/>D SOT +0<br/>D SOT +0<br/>D SOT +0</td> <td>L13<br/>L45<br/>L45<br/>L45<br/>L45<br/>L49<br/>L20<br/>L73</td> <td></td> <td></td>                                                                                                    | Decode Save Tools Help<br>Bond Activity<br>Message<br>- Danoi WDanoi KTTS<br>- CO XEIGE DLSO<br>- CQ ININ FJ34<br>- XE2FGC NSSW EN51<br>- CQ FACOS JNL9<br>- 4K6MAR KBIEFS -14<br>WA2HIP VEGTI R-07<br>- WIOP SP3CHX -12<br>- 20m<br>- W9IFW S58T RR73<br>- VEGTI WA2HIP RR73<br>- VEGTI WA2HIP RR73<br>- VEGTI WA2HIP RR73<br>- KOJV KE4B2 R-01<br>- CQ COSSE JO21                                                                                                    |              | UTC<br>221937<br>221945<br>221945<br>221952<br>222001<br>222015<br>222015<br>222022<br>222037<br>222052<br>222037<br>222052<br>222037<br>222052<br>222037                                                                                                    | dE<br>12<br>-5<br>Tx<br>3<br>20<br>Tx<br>Tx<br>20<br>Tx<br>18<br>19<br>20        | INT Freq<br>100<br>9.2 1075<br>1067<br>9.2 1075<br>0.4 1716<br>0.4 1717<br>0.4 1716                                         | RxFrct<br>Messa<br>- ASRU<br>- CO K<br>- RSRJ<br>- CO K<br>- ASSJ<br>- ASSJ<br>- ASSJ<br>- SSST<br>- SSST<br>- SSST<br>- W30F<br>- W30F                                                                                                    | uency<br>age<br>J AASAU P<br>SETO ENSO<br>D AASAU P<br>SETO ENSO<br>D SOT -1<br>D SOT -1<br>D SOT HU<br>AASAU R<br>ASAU R<br>ASAU R<br>D SOT +0<br>D SOT +0<br>D SOT +0                                                                                                    | L13<br>L45<br>L45<br>L45<br>L45<br>L49<br>L20<br>L73               |      |     |
| 245       246         SIT-X - ForEW1       v2.10       by N         Configurations       View       Mode         TC       dB       DT       Freq         300       10       0.1       961         300       -3       0.1       961         300       -6       0.2       1286         300       -6       0.2       1469         300       -6       0.3       1795         300       14       0.3       2437         300       -1       0.1       1369         300       -8       -0.3       1506         300       16       0.4       1716         300       -8       -0.2       1895         300       -8       -0.2       1955         300       -8       0.2       2631         307       -6       0.2       195         307       -8       0.2       2631         315       -9       0.2       1716         315       10       0.2       1287         315       10       0.2       1287         315       5       0.2       1469 </td <td>CUT<br/>Decode Save Tools Help<br/>Band Activity<br/>Message<br/>DENDI #DENDI 8475<br/>CO X2152 DL90<br/>CO HELV 2054<br/>X22FGC N95W EN51<br/>CO EAGO JN19<br/>4K6MAR KBIEFS -14<br/>WA2HIP VEGTL R-07<br/>W10P SP3CHX -12<br/>W10P SP3CHX -12<br/>W91FW S58T RR73<br/>VEGTL WA2HIP RR73<br/>K0JV KK4B2 R-01<br/>CO EAGO J021</td> <td></td> <td>UTC<br/>241931<br/>221945<br/>221945<br/>221952<br/>222001<br/>222012<br/>222012<br/>222052<br/>222037<br/>222052<br/>222052<br/>222037<br/>222052<br/>222037</td> <td>dE<br/>12<br/>-5<br/>Tx<br/>3<br/>20<br/>Tx<br/>Tx<br/>7x<br/>20<br/>Tx<br/>18<br/>19<br/>20</td> <td>IT Freq<br/>100<br/>9.2 1075<br/>0.3 1075<br/>0.4 1716<br/>1067<br/>1067<br/>1067<br/>1067<br/>1067<br/>1067<br/>1067</td> <td>Rx From<br/>Rx From<br/>Rx From<br/>R SRM<br/>R SRM<br/>R SSRT<br/>R SSRT<br/>R SSTT<br/>R SSRT<br/>R SSRT<br/>R</td> <td>RUENCY<br/>hge<br/>J HACHU F<br/>SHJO EN52<br/>D AASAU F<br/>SSOT -1<br/>D AASAU R+<br/>J SSOT NT<br/>AASAU R+<br/>J SSOT NT<br/>AASAU 73<br/>D SSOT +0<br/>D SSOT +0</td> <td>L45<br/>L45<br/>L45<br/>L45<br/>L45<br/>L49<br/>L20<br/>L73</td> <td></td> <td></td>                                                                                                    | CUT<br>Decode Save Tools Help<br>Band Activity<br>Message<br>DENDI #DENDI 8475<br>CO X2152 DL90<br>CO HELV 2054<br>X22FGC N95W EN51<br>CO EAGO JN19<br>4K6MAR KBIEFS -14<br>WA2HIP VEGTL R-07<br>W10P SP3CHX -12<br>W10P SP3CHX -12<br>W91FW S58T RR73<br>VEGTL WA2HIP RR73<br>K0JV KK4B2 R-01<br>CO EAGO J021                                                                                                    |              | UTC<br>241931<br>221945<br>221945<br>221952<br>222001<br>222012<br>222012<br>222052<br>222037<br>222052<br>222052<br>222037<br>222052<br>222037                                                                                                    | dE<br>12<br>-5<br>Tx<br>3<br>20<br>Tx<br>Tx<br>7x<br>20<br>Tx<br>18<br>19<br>20  | IT Freq<br>100<br>9.2 1075<br>0.3 1075<br>0.4 1716<br>1067<br>1067<br>1067<br>1067<br>1067<br>1067<br>1067                  | Rx From<br>Rx From<br>Rx From<br>R SRM<br>R SRM<br>R SSRT<br>R SSRT<br>R SSTT<br>R SSRT<br>R SSRT<br>R                                                                                                    | RUENCY<br>hge<br>J HACHU F<br>SHJO EN52<br>D AASAU F<br>SSOT -1<br>D AASAU R+<br>J SSOT NT<br>AASAU R+<br>J SSOT NT<br>AASAU 73<br>D SSOT +0<br>D SSOT +0                                                                                                    | L45<br>L45<br>L45<br>L45<br>L45<br>L49<br>L20<br>L73               |      |     |
| Configurations       View       Mode         Configurations       View       Mode         TC       dB       DT       Fireq         1300       10       0.1       961         1300       10       0.2       784         1300       10       0.2       1286         1300       -3       0.1       961         1300       -6       0.2       1286         1300       -6       0.2       1286         1300       -6       0.2       1286         1300       -6       0.2       1495         1300       -6       0.2       1495         1300       -6       0.2       1495         1300       -1       0.1       1369         1300       -1       0.1       1369         1300       -1       0.1       1369         1307       16       0.4       1716         1307       -6       0.2       1495         1307       -8       0.2       2631         1315       12       0.2       794         1315       1       0.2       1460         1315                                                                                                    | CO XELES DESCRIPTION HER<br>Band Activity<br>Message<br>CO XELES DESC<br>CO XELES DESC<br>CO XELES DE                                                                                                    |              | UTC<br>221937<br>221945<br>231952<br>222000<br>222001<br>222001<br>222002<br>222037<br>222032<br>222037<br>222052<br>222037<br>222052<br>222037                                                                                                    | dB<br>1x<br>-5<br>Tx<br>3<br>20<br>Tx<br>7x<br>18<br>19<br>20                    | DT Freq<br>1007<br>0.2 1075<br>0.3 1075<br>0.5 1716<br>1067<br>1067<br>0.4 1716<br>0.4 1717<br>0.4 1716                     | RxFret<br>I Messi<br>+ CO K<br>+ CO K<br>+ K9RJ<br>+ CO K<br>+ ASSI<br>+ S58T<br>+ S58T<br>+ S58T<br>+ W30F<br>+ W30F<br>+ W30F                                                                                                    | uency<br>nge<br>PROENS2<br>DAASAU P<br>PROENS2<br>D SSOT -1<br>D AASAU R+<br>7 SSOT NT<br>AASAU R+<br>7 SSOT NT<br>AASAU 73<br>D SSOT +0<br>D SSOT +0                                                                                                    | LL19<br>LL19<br>LL19<br>-20<br>L73                                 |      |     |
| ASIT-X - ForEW1 v2.10 by N<br>Configurations View Mode<br>TC dE DT Freeq<br>2300 -3 0.1 961 -<br>2300 -6 0.2 1286 -<br>2300 -6 0.2 1286 -<br>2300 -6 0.2 1469 -<br>2300 -8 0.3 1795 -<br>2300 -1 0.1 1369 -<br>2300 -1 0.1 1369 -<br>2307 16 0.4 1716 -<br>2307 16 0.4 1716 -<br>2307 2 0.2 1869 -<br>2307 -8 0.2 2631 -<br>2307 -8 0.2 2631 -<br>2315 2 0.2 649 -<br>2315 2 0.2 649 -<br>2315 12 0.2 794 -<br>2315 -4 0.1 960 -<br>2315 -5 0.2 1469 -<br>2315 15 0.2 1469 -<br>2315 15 0.2 1469 -<br>2315 15 0.2 1469 -<br>2315 15 0.2 2437 -<br>Qoniy LogQSO                                                                                                    | CUT<br>Decode Save Tools Help<br>Band Actwity<br>Message<br>DENDI WENDI K+99<br>CO KEISE DL90<br>CO KEISE DL90<br>CO CO KEISE DL90<br>CO CO CO CO CO CO CO CO CO CO CO CO CO C                                                                                                    |              | UTC<br>221937<br>221937<br>221945<br>231952<br>222000<br>222001<br>222012<br>222037<br>222052<br>222037<br>222052<br>222037<br>222052<br>222037                                                                                                    | dB<br>1x<br>-5<br>Tx<br>3<br>20<br>Tx<br>7x<br>18<br>19<br>20                    | DT Freq<br>100<br>9.2 1075<br>1067<br>9.2 1075<br>0.3 1075<br>1067<br>1067<br>1067<br>1067<br>10716<br>0.4 1717<br>0.4 1716 | Rx Free<br>Messa<br>+ CO K<br>+ K9RJ<br>+ CO K<br>+ K9RJ<br>+ S58T<br>+ A558T<br>+ A558T<br>+ W30F<br>+ W30F<br>+ W30F<br>+ W30F                                                                                                    | uency<br>age<br>SHJO EN52<br>D AASAU P<br>SHJO EN52<br>D AASAU E<br>AASAU R+<br>J SS6T AU<br>AASAU 73<br>D SS6T 40<br>D S58T +0                                                                                                    | L49<br>L49<br>20<br>173                                            |      |     |
| Configurations         View         Mode           JTC         dB         DT         Freq           2300         16         0.2         754           2300         -3         0.1         961           2300         -6         0.2         1286           2300         -6         0.2         1469           2300         -6         0.3         1795           2300         14         0.3         2437           2300         -1         0.1         1369           2300         -1         0.1         1369           2300         -1         0.1         1369           2300         -1         0.1         1369           2307         16         0.4         1716           2307         -5         0.2         1895           2307         -6         0.2         1954           2307         -8         0.2         2631           2315         2         0.2         249           2315         -4         0.1         960           2315         -5         0.2         1469           2315         15         0.2                                                                                                    | <ul> <li>Decode Save Tools Help<br/>Bond Activity</li> <li>Message</li> <li>ISTADI WERDJI KTTS</li> <li>CQ KEINE FUSH</li> <li>CQ ENEW FUSH</li> <li>CQ ENEW FUSH</li> <li>CQ ENEW FUSH</li> <li>CQ ENEW FUSH</li> <li>4K6MAR KBLEFS -15</li> <li>WA2HIP VE6TL R-07</li> <li>WIOP SP3CMX -12</li> <li>WOIF SP3CMX -12</li> <li>WOIF S58T RR73</li> <li>VE6TL WA2HIP RR73</li> <li>KOJV KK4B2 R-01</li> <li>CQ ENESS J021</li> </ul>                                                                                                    |              | 0TC<br>221937<br>221945<br>221945<br>221952<br>222000<br>222001<br>222001<br>222015<br>222022<br>222037<br>222052<br>222037<br>222052<br>222037                                                                                                    | dB<br>1x<br>-5<br>Tx<br>3<br>20<br>Tx<br>Tx<br>20<br>Tx<br>18<br>19<br>20        | DT Freq<br>0.2 1075<br>1067<br>0.2 1075<br>0.5 1716<br>1067<br>1067<br>0.4 1716<br>0.4 1716                                 | Rx Free<br>K Mess<br>F ASRU<br>F CO K<br>F KSRJ<br>F KSRJ<br>F ASSA<br>F KSRJ<br>F SS8T<br>F AASA<br>S SS8T<br>F W30F<br>F W30F<br>F W30F<br>F W30F<br>F W30F                                                                                                    | uency<br>sge<br>D AASAU F<br>SASAU F<br>SSGT +1<br>D AASAU R+<br>J SSGT RF<br>AASAU 73<br>D SSGT +0<br>D SSST +0                                                                                                    | 1<br>1249<br>1249<br>120<br>173                                    |      |     |
| JTC         dB         DT         Fireq           2300         -3         0.1         961           2300         -3         0.1         961           2300         -3         0.1         961           2300         -3         0.2         1236           2300         -6         0.2         1469           2300         -6         0.3         1795           2300         -6         0.3         1795           2300         -6         0.3         1795           2300         -8         0.3         1795           2300         -1         0.1         1369           2300         -8         -0.3         1506           2307         16         0.4         1716           2307         -9         0.2         1869           2307         -9         0.2         195           2307         -9         0.2         1716           2315         2         0.2         649           2315         -5         0.2         1469           2315         -5         0.2         1469           2315         15         0.2                                                                                                    | Band Actwity<br>Message<br>- USADI WDENDI K+99<br>- CO KEINE DL90<br>- CO INIW FJ34<br>- XE2FGC N95W EN51<br>- CO FACOF JHI9<br>- 4K6MAR KBLEFS -16<br>- WA2HIP VE6TL R-07<br>- W10P SP3CHX -12<br>- W10P SP3CHX -12<br>- W10P SP                                                                                                    |              | UTC<br>221937<br>221945<br>221952<br>222000<br>222001<br>222015<br>222025<br>222037<br>222052<br>222037<br>222052<br>222037                                                                                                    | dE<br>1x<br>-5<br>Tx<br>3<br>20<br>Tx<br>Tx<br>20<br>Tx<br>18<br>19<br>20        | DT Freq<br>100<br>9.2 1075<br>1067<br>0.3 1075<br>0.4 1716<br>1716<br>0.4 1717<br>0.4 1716                                  | Rx Free<br>Messa<br>CO K<br>CO K<br>CO K<br>CO K<br>CO K<br>ASSN<br>ASSN<br>ASSN<br>SSST<br>SSST<br>W30F<br>W30F<br>W30F<br>ASSN<br>ASSN                                                                                                    | uency<br>hge<br>BRJD EN52<br>D AASAU E<br>9HJD EN52<br>D SSOT +1<br>D AASAU R-<br>1 SSOT RF<br>AASAU 73<br>D SSOT +0<br>D SSOT +0                                                                                                    | L15<br>L49<br>L49<br>20<br>173                                     |      |     |
| UTC         dB         DT         Freq           2300         -3         0.1         961           2300         -3         0.1         961           2300         -3         0.1         961           2300         -6         0.2         1469           2300         -6         0.2         1469           2300         -8         0.3         1755           2300         -1         0.1         1369           2300         -8         -0.3         1506           2300         -8         -0.3         1506           2300         -8         -0.3         1506           2307         16         0.4         1716           2307         -9         0.2         1895           2307         -8         0.2         2631           2315         -9         0.2         1716           2315         2         0.2         60           2315         1         0.2         1895           2315         1         0.2         187           2315         1         0.2         187           2315         5         0.2                                                                                                    | Band Activity<br>Message<br>DIADI WUSDJI KTTS<br>CO XEIKE DL90<br>CQ HKIW FJ34<br>XE2FGC N95W EN51<br>CQ EAGOS JN19<br>4K6MAR KBIEFS -14<br>WA2HIP VE6TL R-07<br>W10P SP3CHX -12<br>W01FW S58T RR73<br>VE6TL WA2HIP RR73<br>K0JV KK4B2 R-01<br>CQ DIABS J021                                                                                                    |              | 0TC<br>221937<br>221945<br>231952<br>222000<br>222001<br>222015<br>222022<br>222037<br>222052<br>222037<br>222052<br>222037                                                                                                    | dB<br>1x<br>-5<br>Tx<br>3<br>20<br>Tx<br>7x<br>20<br>Tx<br>18<br>19<br>20        | DT Freq<br>100<br>0.2 1075<br>0.3 1075<br>0.4 1716<br>1067<br>1067<br>1067<br>0.4 1716<br>0.4 1717<br>0.4 1716              | KKHOL           I         Messi           -         KSR0           -         CO K           -         KSR0           -         CO K           -         KSR0           -         CO K           -         AASA           +         SSBT           +         SSBT           +         SSBT           +         SSBT           +         SSBT           +         SSBT           +         SSBT                                                                                                    | NERCY<br>ARACHU F<br>SHJO EN52<br>D AASAU F<br>SHJO EN52<br>J S50T -1<br>D AASAU R+<br>J S50T RT<br>AASAU R+<br>J S50T RT<br>AASAU 73<br>D S50T +0<br>D S50T +0                                                                                                    | 1145<br>1145<br>111<br>120<br>173<br>15<br>15                      |      |     |
| 2300       16       0.2       754         2300       -3       0.1       961         2300       -3       0.1       961         2300       -6       0.2       1286         2300       -6       0.2       1469         2300       -6       0.2       1469         2300       -6       0.3       1755         2300       14       0.3       2437         2300       -1       0.1       1369         2300       -1       0.1       1369         2300       -8       -0.3       1506         2300       -8       -0.3       1506         2307       16       0.4       1716         2307       -8       0.2       2631         2307       -8       0.2       2631         2307       -8       0.2       2631         2315       2       0.2       649         2315       -4       0.1       260         2315       -5       0.2       1460         2315       -5       0.2       1469         2315       15       0.2       2437         Qon                                                                                                    | WEADI WEADI KTTS           CO XEIGE DL90           CQ BRING FJ34           XEZFGC N95W EN51           CQ EACOF JHI9           4K6MAR KBLEFS -14           WA2HIP VEGTL R-07           WIOP SP3CMX -12           WOIP SP3CMX -12           W9IFW S58T RR73           VEGTL WA2HIP RR73           KOJV KK4B2 R-01           CQ 00058 J021                                                                                                    |              | 221937<br>221945<br>231952<br>222000<br>222001<br>222015<br>222022<br>222037<br>222052<br>222037<br>222052<br>222037                                                                                                    | 1x<br>-5<br>Tx<br>3<br>20<br>Tx<br>Tx<br>20<br>Tx<br>18<br>19<br>20              | 0.2 1075<br>0.2 1075<br>1067<br>0.3 1075<br>0.5 1716<br>1067<br>1067<br>0.4 1716<br>0.4 1717<br>0.4 1716                    | - KIRD<br>- CO K<br>- KIRD<br>- CO K<br>- KIRD<br>- CO K<br>- AASA<br>- KIRD<br>- AASA<br>- SIST<br>- AASA<br>- SIST<br>- WIOF<br>- WIOF<br>- WIOF<br>- WIOF                                                                                                    | 9<br>9<br>9<br>9<br>9<br>9<br>1<br>9<br>9<br>1<br>9<br>1<br>9<br>1<br>9<br>1<br>9<br>1<br>9<br>1<br>9<br>1<br>1<br>1<br>1<br>1<br>1<br>1<br>1<br>1<br>1<br>1<br>1<br>1                                                                                                    | L49<br>L49<br>L49<br>20<br>L73<br>S<br>S                           |      |     |
| 2300       -3       0.1       961         2300       -6       0.2       1286         2300       -6       0.2       1469         2300       -8       0.3       1755         2300       14       0.3       2437         2300       -1       0.1       1369         2300       -1       0.1       1369         2300       -1       0.1       1369         2300       -8       -0.3       1506         2307       16       0.4       1716         2307       -6       0.2       1869         2307       -6       0.2       1959         2307       -6       0.2       1959         2307       -6       0.2       1959         2307       -8       0.2       2631         2315       12       0.2       2631         2315       12       0.2       1959         2315       1       0.2       1287         2315       1       0.2       1469         2315       15       0.2       2437         Qoniy       109 QSO       109 QSO                                                                                                    | CQ XEIEE DL90<br>CQ HEW FJ34<br>XE2FGC N96W EN51<br>CQ FACOE JH19<br>4K6MAR KB1EFS -16<br>WA2HIP VE6TL R-07<br>W10P SP3CHX -12<br>W10P SP3CHX -12<br>W9IFW S58T RR73<br>VE6TL WA2HIP RR73<br>K0JV KK4B2 R-01<br>CQ CN958 J021                                                                                                    |              | 221937<br>221945<br>231952<br>222000<br>222001<br>222015<br>222025<br>222037<br>222052<br>222052<br>222052<br>222052                                                                                                    | -5<br>Tx<br>3<br>20<br>Tx<br>Tx<br>20<br>Tx<br>18<br>19<br>20                    | 9.2 1075<br>1067<br>0.3 1075<br>0.4 1716<br>1067<br>1067<br>0.5 1716<br>0.7 1716<br>0.4 1717<br>0.4 1716                    | + CO K<br>+ R9RJ<br>+ CO K<br>+ AASA<br>+ K9RJ<br>+ S58T<br>+ S58T<br>+ AASA<br>5 + S58T<br>+ W30F<br>+ W30F                                                                                                    | 98.70 8852<br>2 AASAU 8<br>98.70 8852<br>2 350T -1<br>2 AASAU 8<br>7 350T 80<br>AASAU 8<br>7 550T 80<br>AASAU 7<br>3 550T 80<br>AASAU 7<br>3 550T 40<br>0 550T +0                                                                                                    | L49<br>L49<br>20<br>173<br>15<br>5                                 |      |     |
| 300         9         0.2         1236           300         -6         0.2         1469           300         -6         0.3         1795           300         14         0.3         2437           300         14         0.3         2437           300         14         0.3         2437           300         14         0.3         2437           300         -1         0.1         1369           300         -8         -0.3         1566           307         16         0.4         1716           307         16         0.4         1716           307         -9         0.2         1869           307         -8         0.2         2631           307         -8         0.2         2631           315         12         0.2         794           315         12         0.2         794           315         1         0.2         1469           315         15         0.2         2437           315         15         0.2         2437           310nW         Log QSO         1000N                                                                                                    | CQ KIW FJ34<br>XE2FGC N95W EN51<br>CQ EA407 JM19<br>4K6MAR KB1EFS -14<br>WA2HIP VE6TI R-07<br>W10P SP3CMX -12<br>W10P SP3CMX -12<br>W91FW S58T RR73<br>VE6TL WA2HIP RR73<br>K0JV KK4B2 R-01<br>CQ ONSES J021                                                                                                    |              | 221945<br>221952<br>222000<br>222001<br>222015<br>222025<br>222037<br>222052<br>222037<br>222052<br>222037                                                                                                    | Tx<br>3<br>20<br>Tx<br>7x<br>20<br>Tx<br>18<br>19<br>20                          | 1067<br>0.3 1075<br>0.5 1716<br>1067<br>1067<br>0.5 1716<br>1716<br>0.4 1717<br>0.4 1717                                    | <ul> <li>+ K9RJ</li> <li>+ CO K</li> <li>+ AASA</li> <li>+ S58T</li> <li>+ AASA</li> <li>+ S58T</li> <li>+ W30F</li> <li>+ W30F</li> <li>+ W30F</li> </ul>                                                                                                    | D AASAU F<br>9H.TO EN52<br>2 350T -1<br>2 AASAU F<br>AASAU R-<br>1 350T HF<br>AASAU 73<br>D S50T +0<br>D S50T +0                                                                                                    | 1149<br>11<br>120<br>173<br>173<br>195                             |      |     |
| 300       -6       0.2       1469         300       -8       0.3       1795         300       14       0.3       2437         300       -1       0.1       1369         300       -1       0.1       1369         300       -8       -0.3       1566         307       16       0.4       1716         307       16       0.4       1716         307       -9       0.2       1869         307       -8       0.2       2631         307       -8       0.2       2631         307       -8       0.2       2631         315       12       0.2       794         315       12       0.2       794         315       1       0.2       1287         315       5       0.2       1469         315       15       0.2       2437         315       15       0.2       2437         3100/y       Log QSO       100       100                                                                                                    | <ul> <li>XE2FGC N95W EN51</li> <li>CQ EN40% JN19</li> <li>4K6MAR KBIEFS -14</li> <li>WA2HIP VE6TI R-07</li> <li>W10P SP3CHX -12</li> <li>W10P SP3CHX -12</li> <li></li></ul>                                                                                                    |              | 221952<br>222000<br>222001<br>222015<br>222025<br>222037<br>222052<br>222037<br>222052<br>222037                                                                                                    | 3<br>20<br>Tx<br>Tx<br>20<br>Tx<br>18<br>19<br>20                                | 0.3 1075<br>0.5 1716<br>1067<br>0.5 1716<br>1716<br>0.4 1717<br>0.4 1717                                                    | +         CQ         K           +         AASA/         +         BASA/           +         SSET         +         SSET           +         AASA/         +         SSET           +         AASA/         +         SSET           +         AASA/         +         AASA/           +         SSET         +         AASA/           +         ASSET         +         W3OFT           +         W3OFT         +         W3OFT                                                                                                    | 98.00 EN52<br>0 S56T -1<br>0 AASAU E<br>AASAU E<br>0 S56T RF<br>AASAU 73<br>0 S58T +0<br>0 S58T +0                                                                                                    | 1<br>12<br>-20<br>173<br>15<br>25                                  |      |     |
| 300         -8         0.3         1795           300         14         0.3         2437           300         -1         0.1         1369           300         -8         -0.3         1506           300         -8         -0.3         1506           307         16         0.4         1716           307         10         0.2         1369           307         -9         0.2         1895           307         -8         0.2         2631           307         -8         0.2         2631           307         -8         0.2         2631           315         12         0.2         2631           315         12         0.2         2631           315         12         0.2         2494           315         1         0.2         2794           315         1         0.2         1287           315         1         0.2         1469           315         15         0.2         2437           10niy         100 QSO         1000                                                                                                    | CQ CMACK JN19<br>+ 4K6MAR KB1EFS -14<br>+ WA2HIP VE6TI R-07<br>+ W10P SP3CMX -12<br>- W91FW S58T RR73<br>- VE6TI WA2HIP RR73<br>- VE6TI WA2HIP RR73<br>- K0JV KK4B2 R-01<br>CQ CMSSE J021                                                                                                    |              | 121952<br>222000<br>222001<br>222015<br>222022<br>222037<br>222052<br>222052<br>222052                                                                                                    | 20<br>Tx<br>Tx<br>20<br>Tx<br>18<br>19<br>20                                     | 0.5 1716<br>1067<br>1067<br>0.5 1716<br>1716<br>0.4 1717<br>0.4 1717                                                        | <ul> <li>AASA</li> <li>KSRJ</li> <li>SSET</li> <li>AASA</li> <li>SSET</li> <li>SSET</li> <li>SSET</li> <li>W30FI</li> <li>W30FI</li> <li>W30FI</li> <li>W30FI</li> </ul>                                                                                                    | D 358T -1<br>D AASAU E<br>AASAU E<br>AASAU 73<br>D 358T +0<br>D 358T +0<br>D 358T +0                                                                                                    | 1<br>(149<br>(20)<br>(73)<br>(5)<br>(5)                            |      |     |
| 300       14       0.3       2437         300       -1       0.1       1369         300       -8       -0.3       1506         307       16       0.4       1716         307       16       0.4       1716         307       10       0.2       1369         307       -9       0.2       1859         307       -8       0.2       2631         307       -8       0.2       2631         315       12       0.2       2631         315       12       0.2       794         315       12       0.2       794         315       1       0.7       1287         315       1       0.7       1287         315       1       0.2       1469         315       15       0.2       2437         315       15       0.2       2437                                                                                                    | <ul> <li>4K6MAR KBIEFS -14</li> <li>WA2HIP VE6TL R-07</li> <li>W10P SP3CMX -12</li> <li>W9IFW S58T RR73</li> <li>VE6TL WA2HIP RR73</li> <li>K0JV KK4B2 R-01</li> <li>CQ QN958 J021</li> </ul>                                                                                                    |              | 22200<br>222001<br>22201<br>222015<br>222022<br>222037<br>222052<br>222052<br>222107                                                                                                    | Tx<br>Tx<br>20<br>Tx<br>18<br>19<br>20                                           | 1067<br>1067<br>0,5 1716<br>1716<br>0,4 1717<br>0,4 1717                                                                    | + K9RJ<br>+ S58T<br>5 + AA5A<br>5 + S58T<br>1 + W30F<br>5 + W30F<br>5 + W30F                                                                                                    | D RASAU E<br>RASAU R+<br>D S58T RE<br>RASAU 73<br>D S58T +0<br>D S58T +0                                                                                                    | 1249<br>120<br>173<br>15                                           |      |     |
| 300         -1         0.1         1369           300         -8         -0.3         1506           307         16         0.4         1716           307         10         0.2         1369           307         10         0.2         1369           307         -9         0.2         1869           307         -8         0.2         2631           315         -9         0.2         1716           315         12         0.2         2631           315         12         0.2         2631           315         12         0.2         2631           315         12         0.2         2649           315         13         0.2         794           315         1         0.2         1287           315         1         0.2         1287           315         15         0.2         2437           315         15         0.2         2437                                                                                                    | <ul> <li>WA2HIP VE6TL R-07</li> <li>W10P SP3CMX -12</li> <li>W91FW S58T RR73</li> <li>VE6TL WA2HIP RR73</li> <li>K0JV KK4B2 R-01</li> <li>CQ 00055 J021</li> </ul>                                                                                                    |              | 222001<br>222015<br>222022<br>222037<br>222052<br>222052<br>222107                                                                                                    | Tx<br>20<br>Tx<br>18<br>19<br>20                                                 | 0.5 1716<br>1716<br>0.4 1717<br>0.4 1717                                                                                    | + 558T<br>+ AA5A<br>+ 558T<br>+ W30F<br>+ W30F<br>+ W30F                                                                                                    | AA5AU R+<br>D S58T RF<br>AA5AU 73<br>D S58T +0<br>D S58T +0                                                                                                    | -20<br>173<br>15                                                   |      |     |
| 300       -8       -0.3       1506         307       16       0.4       1716       4         307       10       0.2       1369       4         307       -9       0.2       1895       4         307       -8       0.2       2631       4         315       -9       0.2       1716       4         315       2       0.2       649       4         315       12       0.2       794       4         315       1       0.2       1287       4         315       0.2       1287       4       4         315       1       0.2       1287       4         315       5       0.2       1469       4         315       15       0.2       2437       4         315       15       0.2       2437       4         300/V       Log QSO       Log QSO       1       1                                                                                                    | <ul> <li>W10P SP3CMX -12</li> <li>W91FW S58T RR73</li> <li>VE6TL WA2HIP RR73</li> <li>K0JV KK4B2 R-01</li> <li>CQ 00055 J021</li> </ul>                                                                                                    |              | 222015<br>222022<br>222037<br>222052<br>222107                                                                                                    | 20<br>Tx<br>18<br>19<br>20                                                       | 0.4 1716<br>0.4 1717<br>0.4 1717                                                                                            | + 558T<br>+ 558T<br>+ W30F1<br>+ W30F1                                                                                                    | D S58T AF<br>AA5AU 73<br>D S58T +0<br>D S58T +0                                                                                                    | 03<br>15<br>15                                                     |      |     |
| 307       16       0.4       1716       4         307       10       0.2       1369       4         307       -9       0.2       1955       4         307       -8       0.2       2631       4         315       -9       0.2       1716       4         315       2       0.2       649       4         315       12       0.2       794       4         315       12       0.2       794       4         315       10       0.2       1287       4         315       1       0.2       1287       4         315       15       0.2       1469       4         315       15       0.2       2437       4         001y       Log QSO       100       100       100                                                                                                    | V91FW S58T RR73<br>VE6TL WA2HIP RR73<br>K0JV KK4B2 R-01<br>CQ ON955 J021                                                                                                    |              | 222022<br>222022<br>222037<br>222052<br>222107                                                                                                    | 18<br>19<br>20                                                                   | 0.4 1717                                                                                                    | + W30F1<br>+ W30F1<br>+ W30F1                                                                                                    | D S58T +0<br>D S58T +0                                                                                                    | )5<br>)5                                                           |      |     |
| 307       10       0.2       1369         307       10       0.2       1369         307       -9       0.2       1895         307       -8       0.2       2631         315       -9       0.2       1716         315       2       0.2       2631         315       2       0.2       2631         315       2       0.2       2649         315       12       0.2       794         315       1       0.2       1287         315       1       0.2       1287         315       5       0.2       1469         315       15       0.2       2437         atts       15       0.2       2437         atts       15       0.2       2437                                                                                                    | VEGTL WA2HIP RR73<br>- KOJV KK4BZ R-01<br>- CQ CN955 JO21                                                                                                    | -            | 222037<br>222052<br>222107                                                                                                    | 19<br>20                                                                         | 0.4 1716                                                                                                    | + W30F                                                                                                    | D 558T +0                                                                                                    | 5                                                                  |      |     |
| 307       -9       0.2       1895       4         307       -8       0.2       2631       4         315       -9       0.2       1716       4         315       2       0.2       649       4         315       12       0.2       794       4         315       14       0.1       960       4         315       -4       0.1       960       4         315       1       0.2       1287       4         315       -5       0.2       1469       4         315       -6       0.3       1798       4         315       15       0.2       2437       4         10niy       Log QSO       100       100       100                                                                                                    | CQ CHIER JO21                                                                                                    | -            | 222052<br>222107                                                                                                    | 20                                                                               |                                                                                                    | + ROOF                                                                                                    |                                                                                                    |                                                                    |      |     |
| 307       -8       0.2       2631         315       -9       0.2       1716       4         915       2       0.2       649       4         315       12       0.2       794       4         315       -4       0.1       960       4         315       1       0.2       1287       4         315       -5       0.2       1469       4         315       -6       0.3       1798       4         315       15       0.2       2437       4         10nly       Log QSO       100       100       100                                                                                                    | CQ ONEEE JO21                                                                                                    |              | 222107                                                                                                    |                                                                                  | 0.4 1716                                                                                                    | WIOF                                                                                                    | D SSET RE                                                                                                    | 13                                                                 |      |     |
| 315       -9       0.2       1716       4         915       2       0.2       649       4         315       12       0.2       794       4         315       12       0.2       794       4         315       -4       0.1       960       4         315       5       0.2       1287       4         915       -5       0.2       1469       4         915       -6       0.3       1798       4         915       15       0.2       2437       4         915       15       0.2       2437       4         910       Log QSO       1098       100       100                                                                                                    | the second second second second second second second second second second second second second second second s                                                                                                    |              |                                                                                                    | 20                                                                               | 0.4 1717                                                                                                    | + 1095W                                                                                                    | 558T -01                                                                                                    |                                                                    |      |     |
| 315       -9       0.2       1716         315       2       0.2       649         315       12       0.2       794         315       -4       0.1       960         315       1       0.2       1287         315       5       0.2       1469         315       -6       0.3       1798         315       15       0.2       2437         315       15       0.2       2437                                                                                                    | 20m                                                                                                    |              | 222122                                                                                                    | 19                                                                               | 0.4 1716                                                                                                    | + N9SW                                                                                                    | SSAT RR7                                                                                                    | 23                                                                 |      |     |
| 315     2     0.2     649       315     12     0.2     794       315     -4     0.1     960       315     1     0.2     1287       315     5     0.2     1469       315     -6     0.3     1798       315     15     0.2     2437                                                                                                    | - SSBT WSVVE EM98                                                                                                    |              | 222137                                                                                                    | 19                                                                               | 0.4 1716                                                                                                    | 5 + NJBJ                                                                                                    | 558T -13                                                                                                    | 1                                                                  |      |     |
| 315 12 0.2 794 4<br>315 -4 0.1 960 4<br>315 1 0.2 1287 4<br>315 -5 0.2 1469 4<br>315 -6 0.3 1798 4<br>315 15 0.2 2437 4<br>315 15 0.2 2437 4<br>300/y LogQSO                                                                                                    | - USOYA KP4JRS -06                                                                                                    |              | 222152                                                                                                    | 19                                                                               | 0.4 1716                                                                                                    | ÷ + NJ8J                                                                                                    | 358T -13                                                                                                    | 1                                                                  |      |     |
| 315 -4 0.1 960 +<br>315 1 0.2 1287 +<br>315 -5 0.2 1469 +<br>315 -6 0.3 1798 +<br>315 15 0.2 2437 +<br>2001y LogQSO                                                                                                    | GAHBI WD9H5Y 73                                                                                                    | _            | 222207                                                                                                    | 18                                                                               | 0.9 1716                                                                                                    | 5 + NJBJ                                                                                                    | 558T RR7                                                                                                    | 3                                                                  |      | _   |
| 315 -5 0.2 1469 -<br>315 -6 0.3 1798 -<br>315 15 0.2 2437 -<br>315 15 0.2 2437 -                                                                                                    | - CQ CELLE DL90                                                                                                    |              | 222222                                                                                                    | 17                                                                               | 0.6 1717                                                                                                    | + CQ 3                                                                                                    | SBT JN76                                                                                                    |                                                                    |      |     |
| 315 -6 0.3 1798 4<br>315 15 0.2 2437 4<br>2001y LogQSO                                                                                                    | VELECC NOR FUEL                                                                                                    |              | 122337                                                                                                    | 15                                                                               | 0.4 171                                                                                                    | + CQ S                                                                                                    | DEL DATE                                                                                                    | it.                                                                |      |     |
| 2019 15 0.2 2437 -                                                                                                    | TO PRODE DUO                                                                                                    | -            | 222252                                                                                                    | 15                                                                               | 0.4 1716                                                                                                    | + WEIF                                                                                                    | 8 5531 -0<br>8 5597 PC                                                                                                    | 178                                                                |      |     |
| Q only Log QSD                                                                                                    | 4K6MAR KB1EFS -14                                                                                                    |              | 222315                                                                                                    | -0                                                                               | 0.2 1716                                                                                                    | + W911                                                                                                    | WOVVE FN                                                                                                    | (98                                                                |      |     |
| Q only Log QSO                                                                                                    |                                                                                                    |              | <                                                                                                    |                                                                                  |                                                                                                    | San Second                                                                                                    |                                                                                                    |                                                                    |      | >   |
|                                                                                                    | Stop Monstor                                                                                                    | Brase        | Deco                                                                                                    | 样                                                                                | Enable                                                                                                    | TX                                                                                                    | HaltTx                                                                                                    | Tun                                                                | e    | Mer |
|                                                                                                    | 44,000,000                                                                                                    | Tx even/1st  |                                                                                                    | 1                                                                                | -                                                                                                    |                                                                                                    |                                                                                                    |                                                                    |      |     |
|                                                                                                    | 14.080 000                                                                                                    | Tx 1715 Hz   | Hold Tx F                                                                                                    | ireo 2                                                                           | >                                                                                                    | Generate St                                                                                                    | d Mags                                                                                                    | Next                                                               | Now  | P   |
| E DX Ce                                                                                                    | al DX: Grid                                                                                                    |              |                                                                                                    | - L                                                                              | S58T AA                                                                                                    | SAU EL 49                                                                                                    |                                                                                                    | 0                                                                  | Tx 1 |     |
| -80                                                                                                    |                                                                                                    | Rx 1716 Hr 🔹 |                                                                                                    | (                                                                                | SS8T AA                                                                                                    | 5AU +20                                                                                                    |                                                                                                    | 0                                                                  | Tx 2 |     |
| -60                                                                                                    | 12                                                                                                    | Report 20    |                                                                                                    |                                                                                  | SSBT 44                                                                                                    | 5AU R + 20                                                                                                    |                                                                                                    |                                                                    | TY 3 | 6   |
| -40 Looku                                                                                                    | bh Add                                                                                                    | Auto Seq     | Call 1st                                                                                                    |                                                                                  | S58T AA                                                                                                    | 5AU RR73                                                                                                    |                                                                                                    |                                                                    | Tx 4 | 6   |
| -20                                                                                                    | 2010 1 20                                                                                                    | Best         | S 4P                                                                                                    |                                                                                  | S58T AA                                                                                                    | 5AU 73                                                                                                    |                                                                                                    | 10                                                                 | Tx 5 |     |
| t,                                                                                                    |                                                                                                    |              |                                                                                                    |                                                                                  | CO AAFA                                                                                                    | 110148                                                                                                    |                                                                                                    |                                                                    | THE  |     |
| 36                                                                                                    | 2019 Aug 03                                                                                                    |              |                                                                                                    |                                                                                  | UQ AASA                                                                                                    | 0 61 75                                                                                                    |                                                                                                    |                                                                    | 12.6 |     |

| Clear I  | Maylines   |      |                |
|----------|------------|------|----------------|
| Ciedi i  | VIAX LINES | 1227 | 122            |
| Time     | Call       | Freq | Msg            |
| 22:18:30 | K9WZB      | 1793 | CQ K9WZB DM24  |
| 22:18:37 | W6SA       | 2214 | CQ W6SA DM26   |
| 22:20:22 | KE8M       | 354  | CQ KE8M EN81   |
| 22:20:30 | SP3CMX     | 1507 | CQ SP3CMX J072 |
| 22:20:45 | KB1EFS     | 2437 | CQ KB1EFS FN42 |
| 22:21:22 | W10P       | 564  | CQ W10P FN41   |
| 22:21:37 | W6ZO       | 1103 | CQ W6ZO CM98   |
| 22:21:52 | K9RJO      | 574  | CQ K9RJO EN52  |
| 22:22:07 | WA2HIP     | 1014 | CQ WA2HIP FN54 |
| 22:22:15 | KP4JRS     | 649  | CQ KP4JRS FK68 |
| 22:22:15 | YV4BCD     | 2215 | CQ YV4BCD FK60 |

| 22:22:30<br>22:22:30 | WD4GBW | 1937 | CQ WD4GBW FM17   |
|----------------------|--------|------|------------------|
| 22:22:30             | KEDEMO |      |                  |
|                      | REVEMD | 804  | CQ KEOEMB EN25   |
| 22:22:37             | S58T   | 1717 | CQ S58T JN76     |
| 22:22:37             | G4HBI  | 794  | CQ G4HBI IO83    |
| 22:22:37             | ONSBB  | 2632 | CQ ON8BB JO21    |
| 22:22:45             | XE1EE  | 961  | CQ XE1EE DL90    |
| 22:22:45             | НКЗШ   | 1286 | CQ HK3W FJ34     |
| 22:22:45             | HAGNN  | 1625 | CQ NA HAGNN JN98 |
| 22:22:45             | EAGOK  | 1797 | CQ EA6OK JM19    |

Notice I was able to work S58T. On subsequent time periods after our QSO, S58T shows in Gray since he is a dupe.

#### Copy Settings from Everyday WSJT-X

Copying settings from your everyday WSJT-X instance to "WSJT-X – ForEW1" is a fast and simple way to make your "WSJT-X – ForEW1" look and feel like what you are used to.

Whether you set up "WSJT-X – ForEW1" from scratch first or not, you still need to check the four basic settings after the settings are copied to make sure they are correct. Remember, the four basic settings in "WSJT-X – ForEW1" are:

Settings > General tab screen > Station Details (My Call and My Grid) Settings > Reporting tab screen > UDP Server (Enable "Accept UDP requests") Settings > Audio tab screen > Soundcard (Input & Output) Settings > Radio tab screen > Rig, PTT Method & Mode

If you set up "WSJT-X – ForEW1" from scratch first, then go in and check these settings and write them down before copying over because they could change.

Settings for WSJT-X are stored in a file named WSJT-X.ini located in a folder named C:\Users\Username\AppData\Local\WSJT (Username is the name of the User Account you are logged into on your PC). Settings for "WSJT-X – ForEW1" are in a file named **WSJT-X** – **ForEW1.ini** located in a folder named C:\Users\Username\AppData\Local\WSJT-X – ForEW1.

You are going to copy **WSJT-X.ini** from the WSJT-X folder to the "WSJT-X – ForEW1" folder. You will then rename **WSJT-X** – **ForEW1.ini** to something like **WSJT-X** – **ForEW1.old** and rename **WSJT-X.ini** to **WSJT-X** – **ForEW1.ini**.

The easiest way to access WSJT-X.ini is via the "Open log directory" entry under the File menu.

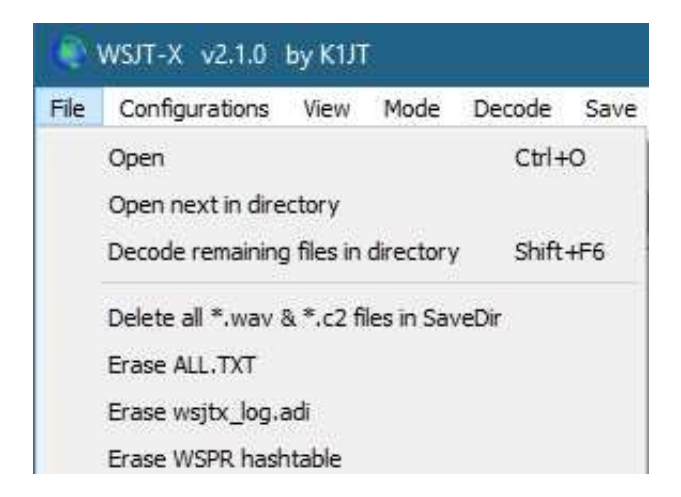

| Reset Cabrillo log  |    |
|---------------------|----|
| Export Cabrillo log |    |
| Open log directory  | R  |
| Settings            | 20 |
| Exit                |    |

1. Close "WSJT-X – ForEW1" and N1MM+ if they are open. Start your everyday instance of WSJT-X. Select the "Open log directory" option under the File menu. The File Explorer opens to the log directory for WSJT-X. **WSJT-X.ini** is also in that same directory.

|                                                                                                    |                       |                                                                                                    |                                                                                           | - indexistence |
|----------------------------------------------------------------------------------------------------|-----------------------|----------------------------------------------------------------------------------------------------|-------------------------------------------------------------------------------------------|----------------|
| 📙 🛛 💆 🧾 🗢 🛛 WSJT-X                                                                                                    |                       |                                                                                                    |                                                                                           |                |
| File Home Share                                                                                                    | View                  |                                                                                                    |                                                                                           |                |
| Navigation Details pane                                                                                                    | Extra large icons     | E Large icons                                                                                                    | Medium icons                                                                              | ↓ Sort         |
| Panes                                                                                                    |                       | Layout                                                                                                    |                                                                                           |                |
| $\leftarrow \rightarrow \cdot \uparrow$ > This                                                                                                    | PC > Drive C: (C:)    | > Users > dhill >                                                                                                    | AppData → Local                                                                           | > WSJT-X       |
| <ul> <li>Desktop</li> <li>Downloads</li> <li>Dropbox</li> <li>Documents</li> <li>Pictures</li> <li>DXKeeper Backups</li> <li>public_html</li> <li>WSJT-X</li> <li>WW-Digi Contest</li> <li>Dropbox</li> <li>OneDrive</li> <li>Documents</li> <li>Pictures</li> <li>Storepector</li> <li>Documents</li> <li>Pictures</li> <li>Storepector</li> <li>Storepector</li> <li>Storepector</li> <li>Storepector</li> <li>Documents</li> <li>Pictures</li> <li>Storepector</li> <li>Storepector&lt;</li></ul> | *<br>*<br>*<br>*<br>* | <ul> <li>save</li> <li>AA5AU.cl</li> <li>ALL.TXT</li> <li>all_ft4.bxt</li> <li>clockit.ou</li> <li>db.sqlite</li> <li>foxQSO.t</li> <li>ft8-std-fr</li> <li>ft8-std-fr</li> <li>ft8-test-fi</li> <li>jt9_wisdo</li> <li>lotw-user</li> <li>timer.out</li> <li>WSJT-X.ir</li> <li>wsjtx.log</li> <li>wsjtx_log</li> <li>wsjtx_log</li> <li>wsjtx_log</li> <li>wsjtx_log</li> <li>wsjtx_log</li> </ul> | br<br>ut<br>xt<br>eqs.qrg<br>m.dat<br>activity.csv<br>ni<br>.adi<br>_error.txt<br>dom.dat |                |

2. Right-click the file **WSJT-X.ini** and select Copy.

|               | save                   |                                       |   |
|---------------|------------------------|---------------------------------------|---|
|               | AA5AU.cbr              |                                       |   |
| A             | ALL.TXT                |                                       |   |
| $\mathcal{A}$ | all_ft4.txt            |                                       |   |
| *             | ] clockit.out          |                                       |   |
| +             | db.sqlite              |                                       |   |
|               | FoxQSO.txt             |                                       |   |
| 1             |                        |                                       |   |
| N.            | ft8-test-freqs.qrg     |                                       |   |
|               | jt9_wisdom.dat         |                                       |   |
|               | lotw-user-activity.csv |                                       |   |
|               | timer.out              |                                       |   |
|               | WSJT-X.ini             | <b>1</b>                              |   |
|               | wsjtx.log              | Open                                  |   |
|               | 🥘 wsjtx_log.adi        | Print                                 |   |
|               | wsjtx_log_error.txt    | Edit                                  |   |
|               | wsjtx_wisdom.dat       | 7-Zip                                 | > |
|               |                        | CRC SHA                               | > |
|               |                        | 🥁 Edit with Notepad++                 |   |
|               |                        | 🕀 Scan with Windows Defender          |   |
|               |                        | 🖻 Share                               |   |
|               |                        | Open with                             | > |
|               |                        | Give access to                        | > |
|               |                        | 😝 Scan with Malwarebytes Anti-Malware |   |
|               |                        | Restore previous versions             |   |
|               |                        | Send to                               | > |
|               |                        | Cut                                   |   |
|               |                        | Сору                                  |   |
|               |                        | Create shortcut                       |   |
|               |                        | Delete                                |   |
|               |                        | Rename                                |   |
|               |                        | Properties                            |   |

3. In the entry box that shows the path, click either "Local" or the up arrow "^" (either will do the same thing).

| File                          | Home Share                | View                 |                   |               |       |           |
|-------------------------------|---------------------------|----------------------|-------------------|---------------|-------|-----------|
| Navigation                    | Preview pane Details pane | Extra large icons    | Large icons       | Medium icons  | 4 4 4 | Sort      |
|                               | Panes                     |                      | Layout            |               |       | Current v |
| $\leftrightarrow \rightarrow$ | < ↑ → Thi                 | s PC → Drive C: (C:) | > Users > dhill > | AppData Local | > WSJ | т-х э     |

| Desktop           | * ^      | save                     |  |
|-------------------|----------|--------------------------|--|
| 🕹 Downloads       | *        | AA5AU.cbr                |  |
| 🐉 Dropbox         | *        | ALL.TXT                  |  |
| 🛱 Documents       | *        | all_ft4.txt              |  |
| Pictures          |          | 📄 clockit.out            |  |
|                   |          | 📄 db.sqlite              |  |
|                   | <i>.</i> | FoxQSO.txt               |  |
| DXKeeper Backups  |          | ft8-std-freqs.qrg        |  |
| 🛃 public_html     |          | ft8-test-freqs.qrg       |  |
| WSJT-X            |          | jt9_wisdom.dat           |  |
| 📕 WW-Digi Contest |          | 🔄 lotw-user-activity.csv |  |
|                   |          | 🗋 timer.out              |  |
| Dropbox 5         |          | 🐻 WSJT-X.ini             |  |
| OneDrive          |          | wsjtx.log                |  |
| Documents         |          | 🥘 wsjtx_log.adi          |  |
| Distures          |          | wsjtx_log_error.txt      |  |
| Pictures          |          | 🥘 wsjtx_wisdom.dat       |  |
|                   |          |                          |  |

4. This brings you go the \Local folder. In our example you can see there are three folders related to WSJT-X. The WSJT-X folder is my everyday instance of WSJT-X for my Icom IC-756 PRO III. WSJT-X – Kenwood is a second instance that I use with my Kenwood radio when using two radios. The WSJT-X – ForEW1 folder is the log directory for the newly created instance of WSJT-X for N1MM Logger.

| 📕 🛛 🛃 🛄 🗢 🛛 Local       |                                                         |                                                         |                             |
|-------------------------|---------------------------------------------------------|---------------------------------------------------------|-----------------------------|
| File Home Share         | View                                                    |                                                         |                             |
| Navigation Details pare | Extra large icons E L<br>Small icons E L<br>E Tiles E C | arge icons 🔛 Medium icons<br>ist 🕂 🗄 Details<br>Content |                             |
| Panes                   |                                                         | Layout                                                  | Current view                |
| 🗧 -> -> 🛧 📙 > Thi       | s PC → Drive C: (C:) → Use                              | ers > dhill > AppData > Local                           | •                           |
| E Desktop               | * ^                                                     | ActiveSync                                              | MicrosoftEdge               |
| 🐥 Downloads             | 1                                                       | Adobe                                                   | <br>Mozilla                 |
| 🐲 Dropbox               | 1                                                       | Apps                                                    | NetworkTiles                |
| Documents               | 1                                                       | Arduino15                                               | Notepad++                   |
| Pictures                | *                                                       | Audacity                                                |                             |
|                         | <u></u>                                                 | BMExplorer                                              | Packages                    |
|                         | С —                                                     | CEF                                                     | NackageStaging              |
| DXKeeper Backups        |                                                         | Comms                                                   | 📙 PlaceholderTileLogoFolder |
| public_html             |                                                         | ConnectedDevicesPlatform                                | Power2Go8                   |
| WSJT-X                  |                                                         | ContestSuperSimulator                                   | 📙 Programs                  |
| 📃 WW-Digi Contest       |                                                         | CrashDumps                                              |                             |
|                         |                                                         | CyberLink                                               | RealVNC                     |
| SF Dropbox              |                                                         | D3DSCache                                               | SanDiskSecureAccessV2_win   |
| OneDrive                |                                                         | DBG                                                     | Stardock                    |
| Documents               |                                                         | Diagnostics                                             |                             |
| Distures                |                                                         | DigiRite-1                                              | TileDataLayer               |
| Pictures                |                                                         | DigiRite-2                                              | tkdata                      |
| This DC                 |                                                         | D L                                                     | <b>V</b>                    |

February 2023 - CDARS

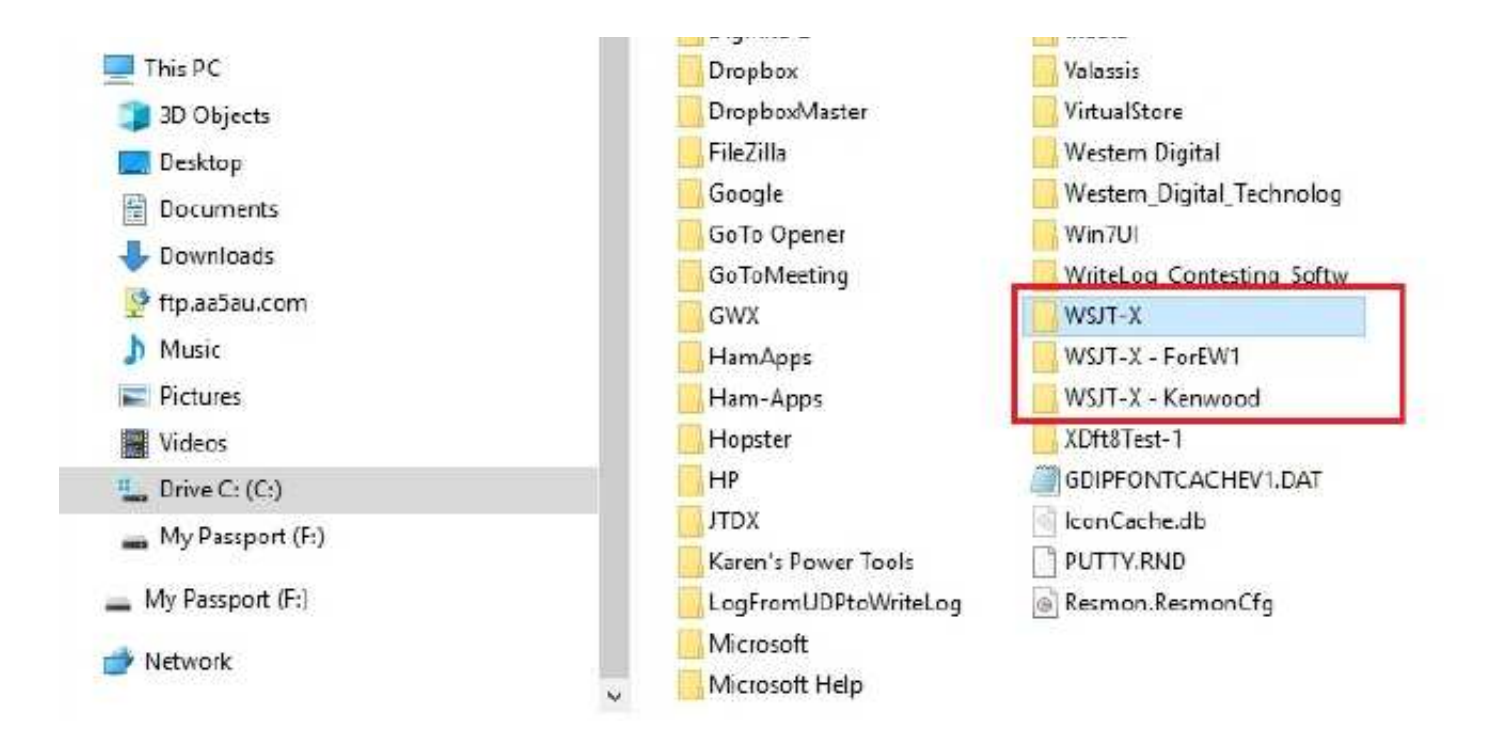

5. Double-click the WSJT-X – ForEW1 folder. When the contents of the WSJT-X – ForEW1 folder are displayed, right-click anywhere under the list of files and select Paste.

| File Home Share                                                                                                    | View              |                                                                                       |                                                                               |                                      |                                                |
|----------------------------------------------------------------------------------------------------|-------------------|---------------------------------------------------------------------------------------|-------------------------------------------------------------------------------|--------------------------------------|------------------------------------------------|
| Preview pane<br>nigation Details pane<br>pane *<br>Panes<br>                                                                                                    | Extra large icons | Large icons                                                                           | <ul> <li>Medium icons</li> <li>Details</li> <li>AppData &gt; Local</li> </ul> | ÷<br>÷<br>;                          | Sort<br>by -<br>Current view<br>T-X - ForEW1 > |
| <ul> <li>Quick access</li> <li>Desktop</li> <li>Downloads</li> <li>Dropbox</li> <li>Documents</li> <li>Pictures</li> <li>DXKeeper Backups</li> <li>public_html</li> <li>WSJT-X</li> <li>WW-Digi Contest</li> </ul>                                                                                                    |                   | Save<br>ALL.TXT<br>b.sqlite<br>FoxQSO.<br>jt9_wisd<br>timer.ou<br>WSJT-X<br>wsjtx.log | txt<br>om.dat<br>t<br>- ForEW1.ini<br>g.adi<br>sdom.dat<br>Vie<br>So<br>Gir   | w<br>rt by<br>oup by                 |                                                |
| ConeDrive ConeDrive ConeD |                   |                                                                                       | Re<br>Cu<br>Pa<br>Pa                                                          | fresh<br>stomize<br>ste<br>ste short | this folder                                    |

| 3D Objects      | Give access to > |
|-----------------|------------------|
| E Desktop       | -                |
| Documents       | New >            |
|                 | Properties       |
| 🔮 ftp.aa5au.com |                  |

6. The file WSJT-X.ini is now in the WSJT-X – ForEW1 folder. Right-click the file WSJT-X – ForEW1.ini and select Rename.

| 🧾   🕑 🧾 –   WSJT-X - F                                                                                                    | orEW1             |                                                                                                    |                                |                                                                                                    |                                                                                   |                        |
|----------------------------------------------------------------------------------------------------|-------------------|----------------------------------------------------------------------------------------------------|--------------------------------|----------------------------------------------------------------------------------------------------|-----------------------------------------------------------------------------------|------------------------|
| File Home Share                                                                                                    | View              |                                                                                                    |                                |                                                                                                    |                                                                                   |                        |
| Navigation Details pane<br>pane • Panes                                                                                                    | Extra large icons | Large icons [<br>List [<br>Content<br>Layout                                                                                     | 📳 Medium ico                   | ns +                                                                                                    | Sort<br>by • Size all columns to fit<br>Current view                              | ☐ ite<br>▼ Fil<br>▼ Hi |
| <ul> <li>Quick access</li> <li>Desktop</li> <li>Downloads</li> <li>Dropbox</li> <li>Documents</li> <li>Pictures</li> <li>DXKeeper Backups</li> <li>public_html</li> <li>WSJT-X</li> <li>WW-Digi Contest</li> <li>Dropbox</li> <li>OneDrive</li> <li>Documents</li> <li>Pictures</li> <li>This PC</li> <li>3D Objects</li> <li>Desktop</li> <li>Documents</li> <li>Documents</li> <li>Desktop</li> <li>Documents</li> <li>Documents</li> <li>Pictures</li> <li>Ithis PC</li> <li>3D Objects</li> <li>Desktop</li> <li>Documents</li> <li>Disktop</li> <li>Documents</li> <li>Pictures</li> <li>Pictures</li> <li>Ithis PC</li> <li>Pictures</li> <li>Documents</li> <li>Desktop</li> <li>Documents</li> <li>Pictures</li> <li>Videos</li> </ul> |                   | save<br>ALL.TXT<br>db.sqlite<br>FoxQSO.txt<br>jt9_wisdom.<br>timer.out<br>WSJT-X - Fo<br>WSJT-X.ini<br>wsjtx.log<br>vsjtx_log.ad | dat<br>rEW1.ini<br>ii<br>m.dat | Open<br>Print<br>Edit<br>7-Zip<br>CRC SHA<br>Edit with Not<br>Scan with Wi<br>Share<br>Open with<br>Give access to<br>Scan with Ma<br>Restore previ<br>Send to<br>Cut<br>Copy<br>Create shorte<br>Delete<br>Rename<br>Properties | repad++<br>ndows Defender<br>o<br>alwarebytes Anti-Malware<br>ous versions<br>:ut |                        |

7. Rename **WSJT-X** – **ForEW1.ini** to **WSJT-X** – **ForEW1.old**. If you get an error when changing the extension .ini to .old, just click Yes.

| A | If you change a file name extension, the file might become unusable. |
|---|----------------------------------------------------------------------|
|   | Are you sure you want to change it?                                  |
|   |                                                                      |

Then rename WSJT-X.ini to WSJT-X – ForEW1.ini and you are finished. Close File Explorer and close your everyday instance of WSJT-X. Open N1MM+ and start "WSJT-X – ForEW1" by entering either FT4 or FT8 in the N1MM+ entry window and hitting Return. Check the four settings in "WSJT-X – ForEW1" to see if they need to be changed.

Settings > General tab screen > Station Details (My Call and My Grid) Settings > Reporting tab screen > UDP Server (Enable "Accept UDP requests") Settings > Audio tab screen > Soundcard (Input & Output) Settings > Radio tab screen > Rig, PTT Method & Mode

Once all settings have been checked and "WSJT-X – ForEW1" is working, you need to put "WSJT-X – ForEW1" in Contest Mode.

#### Putting "WSJT-X – ForEW1" in Contest Mode

 Open "WSJT-X – ForEW1" Settings via the File menu. Go to the Advanced tab screen. Enable "Special Operating Activity" and "WW Digi Contest" for WSJT-X v2.2.0 or later. If using v2.1.2 or earlier, select "NA VHF Contest".

| eneral                                                                                | Radio       | Audio      | Tx Macros       | Reporting     | Frequencies                                                   | Colors         | Advanced              |      |
|---------------------------------------------------------------------------------------|-------------|------------|-----------------|---------------|---------------------------------------------------------------|----------------|-----------------------|------|
| JT65 VH                                                                               | F/UHF/Micr  | owave de   | coding paramet  | ers           | Miscellaneous                                                 |                |                       |      |
| Random erasure patterns:   6     Aggressive decoding level:   0     Two-pass decoding |             |            |                 |               | Degrade S/N of .wav file:<br>Receiver bandwidth:<br>Tx delay: |                | 0.0 dB                | \$   |
|                                                                                       |             |            |                 |               |                                                               |                | 2500 Hz               | \$   |
|                                                                                       |             |            |                 |               |                                                               |                | 0.2 s                 | \$   |
|                                                                                       |             |            |                 |               | □ x 2<br>Waterfall spe                                        | ectra<br>lobes | 🗌 x 4<br>🔿 Most sensi | tive |
| Speci                                                                                 | al operatin | g activity | : Generation of | FT4, FT8, and | MSK144 message                                                | S              |                       |      |
| () Fox                                                                                |             |            | () Hound        | d             |                                                               |                |                       |      |
| O NA V                                                                                | HF Contes   | it         |                 | Field Day     |                                                               |                | FD Exch:              |      |
| O EU VHF Contest O RTTY Roundup mess                                                  |             |            | ages            | ŧ             | RTTY RU Exch:                                                 | LA             |                       |      |
| • ww                                                                                  | Diai Conte  | st         |                 |               |                                                               |                |                       |      |

| OK Cancel |
|-----------|

2. When you close Settings, the Contest Log for WSJT-X will open. Since you are using N1MM+ for logging you don't need the WSJT-X log but don't close it. Instead, minimize it. It can act like a "backup" log. Good to have your contacts in two logs.

| Con  | test Log  |      |      |   |           |      |      | 22  |   | × |
|------|-----------|------|------|---|-----------|------|------|-----|---|---|
| Band | Freq(MHz) | Mode | Date | £ | Time(UTC) | Call | Sent | Rcv | d |   |
|      |           |      |      |   |           |      |      |     |   |   |

Enjoy the contest.

73, Don AA5AU

**CW corner** 

Credit: https://www.history.com/topics/inventions/telegraph

### A LITTLE HISTORY

Developed in the 1830s and 1840s by Samuel Morse and other inventors, the telegraph revolutionized longdistance communication. It worked by transmitting electrical signals over a wire laid between stations. In addition to helping invent the telegraph, the Morse code assigned a set of dots and dashes to each letter of the English alphabet and allowed for the simple transmission of complex messages across telegraph lines. In 1844, Morse sent his first telegraph message, from Washington, D.C., to Baltimore, Maryland; by 1866, a telegraph line had been laid across the Atlantic Ocean from the United States to Europe. The telegraph had fallen out of widespread use by the 20th century, replaced by the telephone, fax machine and Internet.

#### Early Forms of Long-Distance Communication

Before the development of the electric telegraph in the 19th century revolutionized how information was transmitted across long distances, ancient civilizations such as those in China, Egypt and Greece used drumbeats, signal fires or smoke signals to exchange information between far-flung points.

However, such methods were limited by the weather and the need for an uninterrupted line of sight between receptor points. These limitations also lessened the effectiveness of the semaphore, a modern precursor to the electric telegraph. Developed in the early 1790s, the semaphore consisted of a series of hilltop stations that each had large movable arms to signal letters and numbers and two telescopes with which to see the other stations.

Like ancient smoke signals, the semaphore was susceptible to weather and other factors that hindered visibility. A different method of transmitting information was needed to make regular and reliable long-distance communication workable.

Did you know? SOS, the internationally recognized distress signal, does not stand for any particular words. Instead, the letters were chosen because they are easy to transmit in Morse code: "S" is three dots, and "O" is three dashes.

#### The Electric Telegraph

In the early 19th century, two developments in the field of electricity opened the door to the production of the electric telegraph. First, in 1800, the Italian physicist Alessandro Volta invented the battery, which reliably stored an electric current and allowed the current to be used in a controlled environment.

Second, in 1820, the Danish physicist Hans Christian Oersted demonstrated the connection between electricity and magnetism by deflecting a magnetic needle with an electric current.

#### Samuel Morse

While scientists and inventors across the world began experimenting with batteries and the principles of electromagnetism to develop some kind of communication system, the credit for inventing the telegraph generally falls to two sets of researchers: William Cooke and Charles Wheatstone in England, and Samuel Morse, Leonard Gale and Alfred Vail in the United States.

In the 1830's, the British team of Cooke and Wheatstone developed a telegraph system with five magnetic needles that could be pointed around a panel of letters and numbers by using an electric current. Their system was soon being used for railroad signalling in Britain.

During this time period, the Massachusetts-born, Yale-educated Morse (who began his career as a painter), worked to develop an electric telegraph of his own. He reportedly had become intrigued with the idea after hearing a conversation about electromagnetism while sailing from Europe to America in the early 1830s, and later learned more about the topic from American physicist Joseph Henry.

In collaboration with Gale and Vail, Morse eventually produced a single-circuit telegraph that worked by

pushing the operator key down to complete the electric circuit of the battery. This action sent the electric signal across a wire to a receiver at the other end. All the system needed was a key, a battery, wire and a receiver.

#### Morse Code

To transmit messages across telegraph wires, in the 1830s Morse and Vail created what came to be known as Morse code. The code assigned letters in the alphabet and numbers a set of dots (short marks) and dashes (long marks) based on the frequency of use; letters used often (such as "E") got a simple code, while those used infrequently (such as "Q") got a longer and more complex code.

Initially, the code, when transmitted over the telegraph system, was rendered as marks on a piece of paper that the telegraph operator would then translate back into English. Rather quickly, however, it became apparent that the operators were able to hear and understand the code just by listening to the clicking of the receiver, so the paper was replaced by a receiver that created more pronounced beeping sounds.

#### Western Union

In 1843, Morse and Vail received funding from the U.S. Congress to set up and test their telegraph system between Washington, D.C., and Baltimore, Maryland. On May 24, 1844, Morse sent Vail the historic first message: "What hath God wrought!" The telegraph system subsequently spread across America and the world, aided by further innovations.

Among these improvements was the invention of good insulation for telegraph wires. The man behind this innovation was Ezra Cornell, one of the founders of the university in New York that bears his name. Another improvement, by the famed inventor Thomas Edison in 1874, was the Quadruplex system, which allowed for four messages to be transmitted simultaneously using the same wire.

Use of the telegraph was quickly accepted by people eager for a faster and easier way of sending and receiving information. However, widespread and successful use of the device required a unified system of telegraph stations among which information could be transmitted.

The Western Union Telegraphy Company, founded in 1856 in part by Cornell, was at first only one of many such companies that developed around the new medium during the 1850s. By 1861, however, Western Union had laid the first transcontinental telegraph line, making it the first nationwide telegraph company.

#### Rise and Decline of the Telegraph System

Telegraph systems, a key innovation during the Industrial Revolution, soon spread across the world. Extensive systems appeared across Europe by the later part of the 19th century, and by 1866 the first permanent telegraph cable had been successfully laid across the Atlantic Ocean; there were 40 such telegraph lines across the Atlantic by 1940.

The electric telegraph transformed how wars were fought, how money was sent and how newspapers conducted business. Rather than taking weeks to be delivered by horse-and-carriage mail carts, pieces of news could be exchanged between telegraph stations almost instantly. The telegraph also had a profound economic effect, allowing money to be "wired" across great distances.

Telegrams, often delivered to homes and businesses by delivery boys, were a popular way of communicating during the 1920s and 1930s, when long-distance calls were more expensive than a telegram. Western Union was famous for messages hand-delivered inside its signature yellow envelopes.

By the end of the 19th century, however, new technologies such as the telephone began to emerge. In time, these technologies would overshadow the telegraph, which would fall out of regular widespread usage.

In 2006, Western Union officially ended its telegram service after 150 years. Although the telegraph has since been replaced by the even more convenient telephone, fax machine and Internet, it laid the groundwork for the communications revolution that led to those later innovations.

#### **Bryan M0IHY**

#### Regulars

# **Spotlight - Christchurch, New Zealand**

QSO with K6SQL, 'Bill'

| Band:        | 7MHz                       |
|--------------|----------------------------|
| Mode:        | FT8                        |
| Date:        | 4 <sup>th</sup> March 2022 |
| Time:        | 06:59 GMT                  |
| QTH:         | Christchurch, New Zealand  |
| Coordinates: | 43°31'48"S 172°37'13"E     |
| Time Zone:   | UTC +12                    |
| Population:  | 389,300                    |

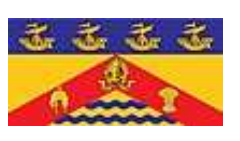

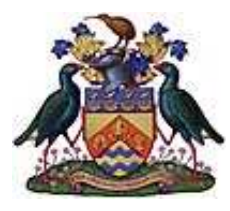

Flag

Coat of arms

Archaeological evidence found in a cave at Redcliffs in 1876 has indicated that the Christchurch area was first settled by moa-hunting tribes about 1250 AD. These first inhabitants were thought to have been followed by the Waitaha iwi, who are said to have migrated from the East coast of the North Island in the 16th century. Following tribal warfare, the Waitaha (made of three peoples) were dispossessed by the Ngati Mamoe iwi. They were in turn subjugated by the Ngai Tahu iwi, who remained in control until the arrival of European settlers 600 years later.

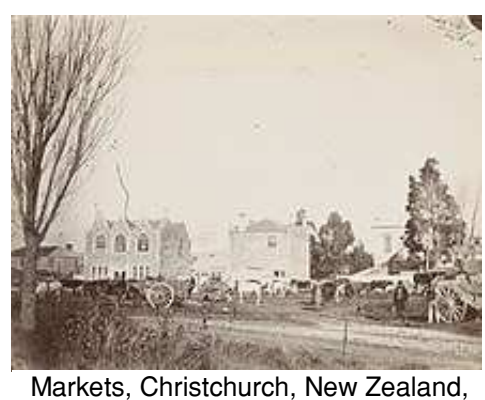

20 May 1871

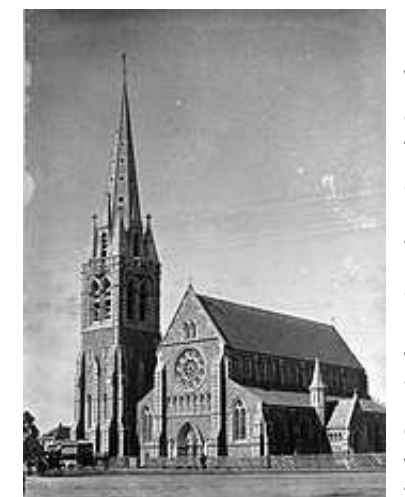

Christchurch Cathedral (picture in the c. 1880s) was Constructed between 1864 and 1904.

Land covered in matai and totara forest was cleared in what is now the central city, and in 1500 the population increased due

to Kati Mamoe and then further Ngai Tahu migration. The largest single settlement was at Kaiapoi's pa, a bustling fortification controlled by the powerful Ngai Tahu hapu Kai Tuahuriri. This pa was founded by the nobleman Turakautahi, and was run by his family and prestigious tohunga in a highly sophisticated social and economic fabric. Turakautahi's hapu, Kai Tuahuriri, was named for his father, the important leader Tuahuriri. Tuahuriri a powerful chief who had influence and control over vast swathes of Christchurch, Nelson and Wellington, before a conflict with his brother-in-law Tutekawa caused him to drown in Te Roto o Wairewa (Lake Forsyth). The settlement remained where it was, controlled by Tuahuriri's descendants, until it was sacked in the 1830s by Te Rauparaha.

On Saturday 4 September 2010, a magnitude 7.1 earthquake struck Christchurch and the central Canterbury

region at 4:35 am. With its epicentre near Darfield, west of the city at a depth of 10 kilometres (6.2 mi), it caused widespread damage to the city and minor injuries, but no direct fatalities.

Nearly six months later on Tuesday 22 February 2011, a second earthquake measuring magnitude 6.3 struck the city at 12:51 pm. Its epicentre was located closer to the city, near Lyttelton at a depth of 5 km (3 mi). Although lower on the moment magnitude scale than the previous earthquake, the intensity and violence of the ground shaking was measured to be IX (Violent), among the strongest ever recorded

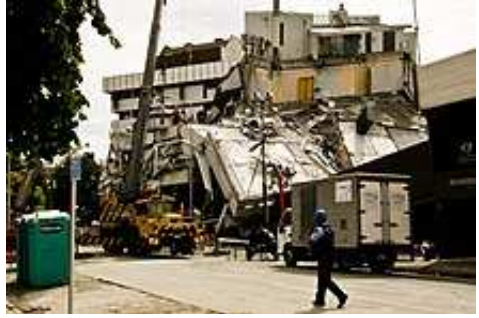

The collapsed Pyne Gould Building. Thirty of the building's two hundred workers were trapped within the building following the February 2011 earthquake.

globally in an urban area and 185 people were killed. People from more than 20 countries were among the victims. The city's ChristChurch Cathedral was severely damaged and lost its spire. The collapse of the CTV Building resulted in the majority of fatalities. Widespread damage across Christchurch resulted in loss of homes, major buildings and infrastructure. Significant liquefaction affected the eastern suburbs, and the total cost to insurers of rebuilding has been estimated at NZ\$20–30 billion.

#### Adam, M7SMI

# **Contest Corner**

| February                                                                                                    |                                                                                                    |                                                                                                    |                                                                                                    |  |  |  |  |  |
|----------------------------------------------------------------------------------------------------|----------------------------------------------------------------------------------------------------|----------------------------------------------------------------------------------------------------|----------------------------------------------------------------------------------------------------|--|--|--|--|--|
| HF                                                                                                    |                                                                                                    |                                                                                                    |                                                                                                    |  |  |  |  |  |
| Day                                                                                                    | Date (2023)                                                                                                    | Time UTC                                                                                                    | Contest Name                                                                                                    |  |  |  |  |  |
| Mon                                                                                                    | 06 Feb                                                                                                    | 2000-2130                                                                                                    | 80m CC SSB                                                                                                    |  |  |  |  |  |
| Sat                                                                                                    | 11 Feb                                                                                                    | 1900-2300                                                                                                    | 1st 1.8MHz Contest                                                                                                    |  |  |  |  |  |
| Wed                                                                                                    | 15 Feb                                                                                                    | 2000-2130                                                                                                    | 80m CC DATA                                                                                                    |  |  |  |  |  |
| Thu                                                                                                    | 23 Feb                                                                                                    | 2000-2130                                                                                                    | 80m CC CW                                                                                                    |  |  |  |  |  |
| Mon                                                                                                    | 27 Feb                                                                                                    | 2000-2130                                                                                                    | RSGB FT4 Contest                                                                                                    |  |  |  |  |  |
|                                                                                                    |                                                                                                    |                                                                                                    |                                                                                                    |  |  |  |  |  |
| Dav                                                                                                    | Data (2022)                                                                                                    |                                                                                                    | 'HF                                                                                                    |  |  |  |  |  |
| Day                                                                                                    | Dale (2023)                                                                                                    | 1000 0100                                                                                                    |                                                                                                    |  |  |  |  |  |
| vved                                                                                                    | 01 Feb                                                                                                    | 1900-2100                                                                                                    |                                                                                                    |  |  |  |  |  |
| Sun                                                                                                    | 05 Feb                                                                                                    | 0900-1300                                                                                                    |                                                                                                    |  |  |  |  |  |
| Tue                                                                                                    | 07 Feb                                                                                                    | 1900-1955                                                                                                    |                                                                                                    |  |  |  |  |  |
| I ue                                                                                                    | 07 Feb                                                                                                    | 2000-2230                                                                                                    |                                                                                                    |  |  |  |  |  |
| wed                                                                                                    | 08 Feb                                                                                                    | 1900-2100                                                                                                    | 432MHZ F18 AC                                                                                                    |  |  |  |  |  |
| Thu                                                                                                    | 09 Feb                                                                                                    | 2000-2230                                                                                                    |                                                                                                    |  |  |  |  |  |
| Tue                                                                                                    | 14 Feb                                                                                                    | 1900-1955                                                                                                    | 432MHZ FMAC                                                                                                    |  |  |  |  |  |
| lue                                                                                                    | 14 Feb                                                                                                    | 2000-2230                                                                                                    | 432MHz UKAC                                                                                                    |  |  |  |  |  |
| Thu -                                                                                                    | 16 Feb                                                                                                    | 2000-2230                                                                                                    | /UMHz UKAC                                                                                                    |  |  |  |  |  |
| lue                                                                                                    | 21 Feb                                                                                                    | 2000-2230                                                                                                    | 1.3GNhz UKAC                                                                                                    |  |  |  |  |  |
| Sun                                                                                                    | 26 Feb                                                                                                    | 1000-1200                                                                                                    | 70MHz Cumulatives # 1                                                                                                    |  |  |  |  |  |
| lue                                                                                                    | 28 Feb                                                                                                    | 1930-2230                                                                                                    | SHF UKAC                                                                                                    |  |  |  |  |  |
| March                                                                                                    |                                                                                                    |                                                                                                    |                                                                                                    |  |  |  |  |  |
|                                                                                                    |                                                                                                    | Μ                                                                                                    | arch                                                                                                    |  |  |  |  |  |
|                                                                                                    |                                                                                                    | M                                                                                                    | arch<br>HF                                                                                                    |  |  |  |  |  |
| Day                                                                                                    | Date (2023)                                                                                                    | M<br>Time UTC                                                                                                    | arch<br>HF<br>Contest Name                                                                                                    |  |  |  |  |  |
| Day<br>Mon                                                                                                    | Date (2023)<br>06 Mar                                                                                                    | M<br>Time UTC<br>2000-2130                                                                                                    | arch<br>HF<br><u>Contest Name</u><br>80m CC DATA                                                                                                    |  |  |  |  |  |
| Day<br>Mon<br>Sat-Sun                                                                                                    | Date (2023)<br>06 Mar<br>11-12 Mar                                                                                                    | M<br>Time UTC<br>2000-2130<br>1000-1000                                                                                                    | arch<br>HF<br>Contest Name<br>80m CC DATA<br>Commonwealth Contest                                                                                                    |  |  |  |  |  |
| Day<br>Mon<br>Sat-Sun<br>Wed                                                                                                    | Date (2023)<br>06 Mar<br>11-12 Mar<br>15 Mar                                                                                                    | M<br>Time UTC<br>2000-2130<br>1000-1000<br>2000-2130                                                                                                    | arch<br>HF<br>Contest Name<br>80m CC DATA<br>Commonwealth Contest<br>80m CC CW                                                                                                    |  |  |  |  |  |
| Day<br>Mon<br>Sat-Sun<br>Wed<br>Thu                                                                                                    | Date (2023)<br>06 Mar<br>11-12 Mar<br>15 Mar<br>23 Mar                                                                                                    | M<br>Time UTC<br>2000-2130<br>1000-1000<br>2000-2130<br>2000-2130                                                                                                    | arch<br>HF<br>Contest Name<br>80m CC DATA<br>Commonwealth Contest<br>80m CC CW<br>80m CC SSB                                                                                                    |  |  |  |  |  |
| Day<br>Mon<br>Sat-Sun<br>Wed<br>Thu<br>Mon                                                                                                    | Date (2023)<br>06 Mar<br>11-12 Mar<br>15 Mar<br>23 Mar<br>27 Mar                                                                                                    | M<br>Time UTC<br>2000-2130<br>1000-1000<br>2000-2130<br>2000-2130<br>1900-2030                                                                                                    | arch<br>HF<br>Contest Name<br>80m CC DATA<br>Commonwealth Contest<br>80m CC CW<br>80m CC SSB<br>RSGB FT4 Contest                                                                                                    |  |  |  |  |  |
| Day<br>Mon<br>Sat-Sun<br>Wed<br>Thu<br>Mon                                                                                                    | Date (2023)<br>06 Mar<br>11-12 Mar<br>15 Mar<br>23 Mar<br>27 Mar                                                                                                    | M<br>Time UTC<br>2000-2130<br>1000-1000<br>2000-2130<br>2000-2130<br>1900-2030                                                                                                    | arch<br>HF<br>Contest Name<br>80m CC DATA<br>Commonwealth Contest<br>80m CC CW<br>80m CC SSB<br>RSGB FT4 Contest                                                                                                    |  |  |  |  |  |
| Day<br>Mon<br>Sat-Sun<br>Wed<br>Thu<br>Mon                                                                                                    | Date (2023)<br>06 Mar<br>11-12 Mar<br>15 Mar<br>23 Mar<br>27 Mar                                                                                                    | M<br>Time UTC<br>2000-2130<br>1000-1000<br>2000-2130<br>2000-2130<br>1900-2030                                                                                                    | Arch<br>HF<br>Contest Name<br>80m CC DATA<br>Commonwealth Contest<br>80m CC CW<br>80m CC SSB<br>RSGB FT4 Contest                                                                                                    |  |  |  |  |  |
| Day<br>Mon<br>Sat-Sun<br>Wed<br>Thu<br>Mon                                                                                                    | Date (2023)<br>06 Mar<br>11-12 Mar<br>15 Mar<br>23 Mar<br>27 Mar<br>Date (2023)                                                                                                    | M<br>Time UTC<br>2000-2130<br>1000-1000<br>2000-2130<br>2000-2130<br>1900-2030                                                                                                    | arch<br>HF<br>Contest Name<br>80m CC DATA<br>Commonwealth Contest<br>80m CC CW<br>80m CC SSB<br>RSGB FT4 Contest<br>'HF<br>Contest Name                                                                                                    |  |  |  |  |  |
| Day<br>Mon<br>Sat-Sun<br>Wed<br>Thu<br>Mon<br>Day<br>Wed                                                                                                    | Date (2023)<br>06 Mar<br>11-12 Mar<br>15 Mar<br>23 Mar<br>27 Mar<br>Date (2023)<br>01 Mar                                                                                                    | M<br>Time UTC<br>2000-2130<br>1000-1000<br>2000-2130<br>2000-2130<br>1900-2030<br>V<br>Time UTC<br>1900-2100                                                                                                    | arch<br>HF<br>Contest Name<br>80m CC DATA<br>Commonwealth Contest<br>80m CC CW<br>80m CC SSB<br>RSGB FT4 Contest<br>HF<br>Contest Name<br>144MHz FT8 AC                                                                                                    |  |  |  |  |  |
| Day<br>Mon<br>Sat-Sun<br>Wed<br>Thu<br>Mon<br>Day<br>Wed<br>Sat-Sun                                                                                                    | Date (2023)<br>06 Mar<br>11-12 Mar<br>15 Mar<br>23 Mar<br>27 Mar<br>27 Mar<br>Date (2023)<br>01 Mar<br>04-05 Mar                                                                                         | M<br>Time UTC<br>2000-2130<br>1000-1000<br>2000-2130<br>2000-2130<br>1900-2030<br>V<br>Time UTC<br>1900-2100<br>1400-1400                                                                                                    | arch<br>HF<br>Contest Name<br>80m CC DATA<br>Commonwealth Contest<br>80m CC CW<br>80m CC SSB<br>RSGB FT4 Contest<br>/HF<br>Contest Name<br>144MHz FT8 AC<br>March 144 432MHz                                                                                                    |  |  |  |  |  |
| Day<br>Mon<br>Sat-Sun<br>Wed<br>Thu<br>Mon<br>Day<br>Wed<br>Sat-Sun<br>Tue                                                                                                   | Date (2023)<br>06 Mar<br>11-12 Mar<br>15 Mar<br>23 Mar<br>27 Mar<br>27 Mar<br>0ate (2023)<br>01 Mar<br>04-05 Mar<br>07 Mar                                                                               | M<br>Time UTC<br>2000-2130<br>1000-1000<br>2000-2130<br>2000-2130<br>1900-2030<br>V<br>Time UTC<br>1900-2100<br>1400-1400<br>1900-1955                                                                                                    | arch<br>HF<br>Contest Name<br>80m CC DATA<br>Commonwealth Contest<br>80m CC CW<br>80m CC SSB<br>RSGB FT4 Contest<br>HF<br>Contest Name<br>144MHz FT8 AC<br>March 144 432MHz<br>144MHz FMAC                                                                                                    |  |  |  |  |  |
| Day<br>Mon<br>Sat-Sun<br>Wed<br>Thu<br>Mon<br>Day<br>Wed<br>Sat-Sun<br>Tue<br>Tue                                                                                            | Date (2023)<br>06 Mar<br>11-12 Mar<br>15 Mar<br>23 Mar<br>27 Mar<br>27 Mar<br>04-05 Mar<br>07 Mar<br>07 Mar                                                                                              | Time UTC<br>2000-2130<br>1000-1000<br>2000-2130<br>2000-2130<br>1900-2030<br>Time UTC<br>1900-2100<br>1400-1400<br>1900-1955<br>2000-2230                                                                                                    | arch<br>HF<br>Contest Name<br>80m CC DATA<br>Commonwealth Contest<br>80m CC CW<br>80m CC SSB<br>RSGB FT4 Contest<br>/HF<br>Contest Name<br>144MHz FT8 AC<br>March 144 432MHz<br>144MHz FMAC<br>144MHz FMAC                                                                                                    |  |  |  |  |  |
| Day<br>Mon<br>Sat-Sun<br>Wed<br>Thu<br>Mon<br>Day<br>Wed<br>Sat-Sun<br>Tue<br>Tue<br>Wed                                                                                     | Date (2023)<br>06 Mar<br>11-12 Mar<br>15 Mar<br>23 Mar<br>27 Mar<br>27 Mar<br>04-05 Mar<br>04-05 Mar<br>07 Mar<br>07 Mar<br>08 Mar                                                                       | Time UTC<br>2000-2130<br>1000-1000<br>2000-2130<br>2000-2130<br>1900-2030<br>Time UTC<br>1900-2100<br>1400-1400<br>1900-1955<br>2000-2230<br>1900-2100                                                                                                    | arch<br>HF<br>Contest Name<br>80m CC DATA<br>Commonwealth Contest<br>80m CC CW<br>80m CC CW<br>80m CC SSB<br>RSGB FT4 Contest<br>/HF<br>Contest Name<br>144MHz FT8 AC<br>March 144 432MHz<br>144MHz FMAC<br>144MHz FMAC<br>144MHz FT8 AC                                                                                                    |  |  |  |  |  |
| Day<br>Mon<br>Sat-Sun<br>Wed<br>Thu<br>Mon<br>Day<br>Wed<br>Sat-Sun<br>Tue<br>Tue<br>Wed<br>Tue<br>Wed<br>Thu                                                                | Date (2023)<br>06 Mar<br>11-12 Mar<br>15 Mar<br>23 Mar<br>23 Mar<br>27 Mar<br>27 Mar<br>04-05 Mar<br>07 Mar<br>07 Mar<br>08 Mar<br>09 Mar                                                                | Time UTC         2000-2130         1000-1000         2000-2130         2000-2130         1900-2030         Time UTC         1900-2030         1900-2030         1900-2030         1900-2030         1900-2030         1900-2100         1400-1400         1900-2100         1900-2100         2000-2230         1900-2100         2000-2230                                                        | arch<br>HF<br>Contest Name<br>80m CC DATA<br>Commonwealth Contest<br>80m CC CW<br>80m CC SSB<br>RSGB FT4 Contest<br>HF<br>Contest Name<br>144MHz FT8 AC<br>March 144 432MHz<br>144MHz FMAC<br>144MHz FMAC<br>144MHz UKAC<br>432MHz FT8 AC<br>50MHz UKAC                                                                                             |  |  |  |  |  |
| Day<br>Mon<br>Sat-Sun<br>Wed<br>Thu<br>Mon<br>Day<br>Wed<br>Sat-Sun<br>Tue<br>Tue<br>Wed<br>Thu<br>Wed<br>Thu<br>Sun                                                         | Date (2023)<br>06 Mar<br>11-12 Mar<br>15 Mar<br>23 Mar<br>27 Mar<br>27 Mar<br>04-05 Mar<br>04-05 Mar<br>07 Mar<br>07 Mar<br>07 Mar<br>08 Mar<br>09 Mar<br>12 Mar                                         | Time UTC         2000-2130         1000-1000         2000-2130         1900-2030         Time UTC         1900-2030         1900-2030         1900-2030         1900-2030         1900-2100         1900-2100         1900-1955         2000-2230         1900-2100         2000-2230         1900-2100         2000-2230         1900-2100         2000-2230                                      | arch<br>HF<br>Contest Name<br>80m CC DATA<br>Commonwealth Contest<br>80m CC CW<br>80m CC SSB<br>RSGB FT4 Contest<br>/HF<br>Contest Name<br>144MHz FT8 AC<br>March 144 432MHz<br>144MHz FT8 AC<br>March 144 432MHz<br>144MHz FT8 AC<br>50MHz UKAC<br>50MHz UKAC                                                                                      |  |  |  |  |  |
| Day<br>Mon<br>Sat-Sun<br>Wed<br>Thu<br>Mon<br>Day<br>Wed<br>Sat-Sun<br>Tue<br>Tue<br>Wed<br>Tue<br>Wed<br>Thu<br>Sun<br>Tue                                                  | Date (2023)<br>06 Mar<br>11-12 Mar<br>15 Mar<br>23 Mar<br>23 Mar<br>27 Mar<br>27 Mar<br>04-05 Mar<br>04-05 Mar<br>07 Mar<br>07 Mar<br>07 Mar<br>08 Mar<br>09 Mar<br>12 Mar                               | Time UTC         2000-2130         1000-1000         2000-2130         1900-2030         1900-2030         Time UTC         1900-2030         1900-2030         1900-2030         1900-2100         1400-1400         1900-230         1900-2230         1900-2230         1900-2230         1900-1200         1900-1200         1900-1200                                                         | arch<br>HF<br>Contest Name<br>80m CC DATA<br>Commonwealth Contest<br>80m CC CW<br>80m CC SSB<br>RSGB FT4 Contest<br>HF<br>Contest Name<br>144MHz FT8 AC<br>March 144 432MHz<br>144MHz FT8 AC<br>March 144 432MHz<br>144MHz FT8 AC<br>50MHz FT8 AC<br>50MHz UKAC<br>70MHz Cumulatives # 2<br>432MHz FMAC                                             |  |  |  |  |  |
| Day<br>Mon<br>Sat-Sun<br>Wed<br>Thu<br>Mon<br>Day<br>Wed<br>Sat-Sun<br>Tue<br>Tue<br>Wed<br>Thu<br>Sun<br>Tue<br>Tue<br>Tue<br>Tue                                           | Date (2023)<br>06 Mar<br>11-12 Mar<br>15 Mar<br>23 Mar<br>23 Mar<br>27 Mar<br>27 Mar<br>04-05 Mar<br>04-05 Mar<br>07 Mar<br>07 Mar<br>07 Mar<br>07 Mar<br>08 Mar<br>09 Mar<br>12 Mar<br>14 Mar           | Time UTC         2000-2130         1000-1000         2000-2130         1900-2030         1900-2030         Time UTC         1900-2030         1900-2030         1900-2030         1900-2100         1900-2100         1900-1955         2000-2230         1900-1955         2000-2230         1900-1955         2000-2230         1900-1955         2000-2230                                      | arch<br>HF<br>Contest Name<br>80m CC DATA<br>Commonwealth Contest<br>80m CC CW<br>80m CC SSB<br>RSGB FT4 Contest<br>/HF<br>Contest Name<br>144MHz FT8 AC<br>March 144 432MHz<br>144MHz FT8 AC<br>March 144 432MHz<br>144MHz FT8 AC<br>50MHz UKAC<br>70MHz UKAC<br>70MHz Cumulatives # 2<br>432MHz FMAC<br>432MHz FMAC                               |  |  |  |  |  |
| Day<br>Mon<br>Sat-Sun<br>Wed<br>Thu<br>Mon<br>Day<br>Wed<br>Sat-Sun<br>Tue<br>Tue<br>Tue<br>Wed<br>Thu<br>Sun<br>Tue<br>Thu<br>Sun<br>Tue<br>Thu                             | Date (2023)<br>06 Mar<br>11-12 Mar<br>15 Mar<br>23 Mar<br>27 Mar<br>27 Mar<br>04-05 Mar<br>04-05 Mar<br>07 Mar<br>07 Mar<br>07 Mar<br>08 Mar<br>09 Mar<br>12 Mar<br>14 Mar<br>14 Mar                     | Time UTC         2000-2130         1000-1000         2000-2130         1900-2030         Time UTC         1900-2030         1900-2030         1900-2100         1900-2100         1900-2100         1900-2230         1900-2230         1900-2100         2000-2230         1900-1955         2000-2230         1900-1955         2000-2230         2000-2230         2000-2230                    | arch<br>HF<br>Contest Name<br>80m CC DATA<br>Commonwealth Contest<br>80m CC CW<br>80m CC SSB<br>RSGB FT4 Contest<br>HF<br>Contest Name<br>144MHz FT8 AC<br>March 144 432MHz<br>144MHz FT8 AC<br>March 144 432MHz<br>144MHz FT8 AC<br>50MHz UKAC<br>70MHz UKAC<br>70MHz Cumulatives # 2<br>432MHz FMAC<br>432MHz FMAC                                |  |  |  |  |  |
| Day<br>Mon<br>Sat-Sun<br>Wed<br>Thu<br>Mon<br>Day<br>Wed<br>Sat-Sun<br>Tue<br>Tue<br>Wed<br>Thu<br>Sun<br>Tue<br>Tue<br>Tue<br>Tue<br>Thu<br>Sun<br>Tue<br>Tue<br>Tue<br>Tue | Date (2023)<br>06 Mar<br>11-12 Mar<br>15 Mar<br>23 Mar<br>27 Mar<br>27 Mar<br>04-05 Mar<br>04-05 Mar<br>07 Mar<br>07 Mar<br>07 Mar<br>07 Mar<br>12 Mar<br>12 Mar<br>14 Mar<br>14 Mar<br>16 Mar<br>21 Mar | Time UTC         2000-2130         1000-1000         2000-2130         1900-2030         1900-2030         1900-2030         1900-2030         1900-2030         1900-2030         1900-2030         1900-2100         1900-1955         2000-2230         1900-1955         2000-2230         1900-1955         2000-2230         2000-2230         2000-2230         2000-2230         2000-2230 | Arch<br>HF<br>Contest Name<br>80m CC DATA<br>Commonwealth Contest<br>80m CC CW<br>80m CC SSB<br>RSGB FT4 Contest<br>/HF<br>Contest Name<br>144MHz FT8 AC<br>March 144 432MHz<br>144MHz FT8 AC<br>March 144 432MHz<br>144MHz FMAC<br>144MHz FMAC<br>144MHz UKAC<br>32MHz FT8 AC<br>50MHz UKAC<br>70MHz Cumulatives # 2<br>432MHz FMAC<br>432MHz FMAC |  |  |  |  |  |

Regulars

### Regulars

## **For sale**

| Title                                                            | Pages | Price                            |
|------------------------------------------------------------------|-------|----------------------------------|
| The Amateur Radio Operating Manual                               | 240   | £2.00                            |
| Exam Secrets                                                     | 104   | £1.50                            |
| Advance!<br>The Full Licence Manual (old version)                |       | Free to any Intermediate licence |
| Intermediate Licence<br>Building on the Foundation (old version) |       | Free to any Foundation licence   |
| Foundation Licence<br>NOW! (old version)                         |       | Free to any newcomer             |
| The Rig Guide                                                    | 94    | £1.50                            |
| International Antenna Collection                                 | 248   | £3.00                            |
| Understanding Basic Electronics<br>ARRL                          | 370+  | £5.00                            |
| HF Antennas For All Locations                                    | 322   | £5.00                            |
| An Introduction to Antenna Modelling<br>(with CD)                | 74    | £3.00                            |
| Ham Radio for Dummies                                            | 359+  | £1.50                            |
| Backyard Antennas                                                | 200   | £3.00                            |
| SDR Softwarwe Defined Radio                                      | 294+  | £5.00                            |
| Farady, Maxwell and the Electromagenetic Field                   | 320   | £3.00                            |
| Amateur Radio Essentials                                         | 270+  | £4.00                            |
| Radio Propagation Explained                                      | 125+  | £3.00                            |
| Radio Orienteering<br>The ARDF Handbook                          | 106   | £3.00                            |
| Raspberry Pi Explained                                           | 202   | £3.00                            |
| Getting Started in Amateur Radio                                 | 90    | £2.00                            |
| MORSE CODE<br>For Radio Amateurs (with CD)                       | 48    | £3.00                            |
| Amateur Radio Explained                                          | 150+  | £2.00                            |
| DMR for Beginners<br>Using the Tytera MD-380                     | 48    | £1.00                            |
| The radiotoday guide to the<br>Yaesu FTDX10                      | 208   | £8.50                            |

Email: bryanpage1@btinternet.com

# Any other business

#### Congratulations

Go to Ant and his partner on the birth of their son (Ethan, 5lb 9oz) on Saturday 21<sup>st</sup> January, although a little early to indoctrinate him into Amateur Radio, I have an old version (current - 1) of the Foundation manual which he's more than welcome to have when he's old enough to read!

Below are a few ideas on starting baby off in Amateur radio...

#### Onesie's

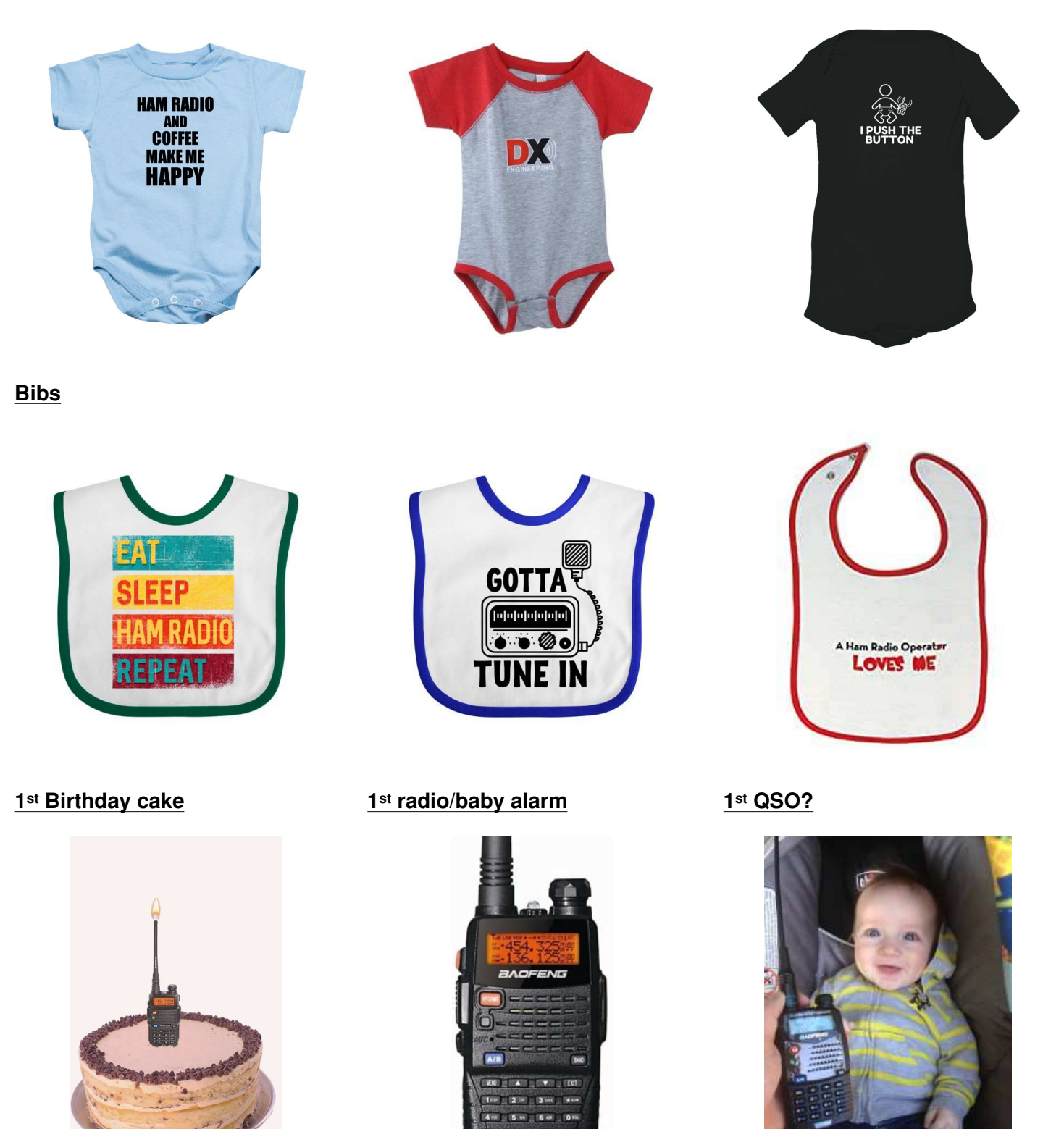